# GEBRUIKERS-HANDLEIDING

SONIM XP7 Nederlands

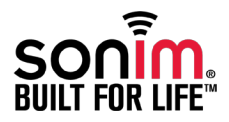

Copyright © 2015 Sonim Technologies, Inc.

SONIM en het Sonim-logo zijn handelsmerken van Sonim Technologies, Inc. Andere bedrijfsen productnamen kunnen handelsmerken of geregistreerde handelsmerken zijn van de respectievelijke eigenaren op wie ze betrekking hebben.

## Handelsmerken van derden

Google, Android, Google Calendar, Google Now, Google Play en andere merken zijn handelsmerken van Google Inc.

## Verwijdering van oude elektrische en elektronische apparatuur

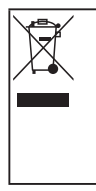

Het symbool van de doorgekruiste afvalbak geeft aan dat binnen de landen van de Europese Unie dit product en alle uitbreidingen die met dit symbool zijn gemarkeerd niet als restafval mogen worden afgevoerd, maar aan het einde van hun levensduur apart moeten worden ingezameld.

## Verwijdering van de batterij

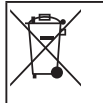

Controleer de plaatselijke regelgeving voor het verwijderen van batterijen. De batterij mag nooit bij het restafval worden gedaan. Gebruik indien beschikbaar een batterijeninzamelpunt.

## Richtlijn voor kop- en oortelefoons

Dit apparaat is is getest en voldoet aan vereisten voor geluidsdrukniveau volgens de standaarden EN 60950-1: 2006, A1: 2009 en A12: 2010. Er kan permanente gehoorschade ontstaan als kop- of oortelefoons langere tijd op hoog volume worden gebruikt.

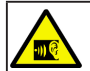

Luister alstublieft niet langere tijd bij hoge volumeniveaus, om mogelijke gehoorschade te voorkomen.

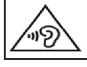

4A pleine puissance, l'écoute prolongée du baladeur peut endommager l'oreille de l'utilisateur.

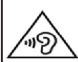

## Gebruikstemperatuur

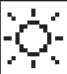

Zorg dat de omgevingstemperatuur van de adapter en Sonim XP7 niet hoger is dan 55 °C. De adapter moet in de buurt van het apparaat zijn geplaatst en eenvoudig toegankelijk zijn.

#### Algemene informatie - - - - - 7 Telefoontvpen Netwerkdiensten Sonim ondersteunende informatie Effectief gebruik van de handleiding Veel voorkomende opties in menu's Veiligheidsrichtlijnen - - - - 9 SAR-informatie Vermijd hoge temperaturen Verwijdering van de batterij Persoonliike medische apparaten Kindveiligheid Noodoproepen Richtlijnen gebruik batterij - - - - - 13 Batterijgebruik Batterij opladen Batterijgebruik controleren en optimaliseren Batterijduur verlengen Hoe te starten - - - - - 15 Inhoud van de verpakking Telefoonspecificaties Uw SIM-kaart SIM-kaart plaatsen Uw Sonim XP7 ---- 17 Telefoon inschakelen Telefoon configureren Google +<sup>™</sup> -account vereist Aanraak- en invoerhandelingen Startscherm Toetsomschrijving Indicatoren in het Startscherm Telefoongebruik zonder SIM-kaart Vergrendelscherm instellen en gebruiken Achtergrond wijzigen

Schermafbeelding maken

#### Spraak- of tekstinvoer

## Telefooninstellingen beheren ---- 24

Tijd- en datuminstellingen Handschoenmodus gebruiken Taalinstellingen Muis/Trackpad Weergave-instellingen Aansluiten van een PC door middel van USB. Weergave van Gegevens van apparatuur. Beheer van geheugen dat wordt gebruikt door de Applicaties. Optimaliseren van Geheugengebruik

## Draadloze en netwerkinstellingen beheren ---- 28

Verbinden met het Wi-Fi netwerk. Verbinden met Bluetooth-apparatuur Optimaliseren van Gegevensgebruik Activeren van Vliegtuigmodus Systeem SMS App en NFC Opstarten van Tethering & Draagbare Hotspot Opstarten van Wi-Fi Hotspot Activeren van Bluetooth Tethering Opstarten van VPN-verbinding Beheren van Mobiel netwerk Beheren van Cell Broadcast

## Veiligheidsinstellingen beheren – – – – – 33

Over Android™ Security. Veiligheidsinstellingen beheren Versleutelen van uw telefoongegevens Blokkeren van uw SIM-kaart Instellingen Apparatuurbeheerder Beschermen van uw telefoon tegen schadelijke toepassingen Beheren van credentialcertificaten Widgets en Info eigenaar activeren

Personen, rekening en systeem beheren ---- 35

Toegang tot locatie Apps met toegang tot uw locatie Backup & Reset-opties Rekeningen beheren Rekeningsynchronisatieopties

#### Contacten beheren ----- 38

Nieuw contact toevoegen Contactgegevens bekijken Een bericht verzenden via Contacten Nummer bellen via Contacten Contactgegevens bewerken SIM-kaartcontacten importeren op de telefoon. SIM-kaarttelefooncontacten importeren op de telefoon. SIM-kaarttelefooncontacten naar Opslag exporteren Telefooncontacten naar opslag exporteren Contacten delen via Bluetooth, Drive en E-mail Contactinstellingen beheren Telefoonboekinstellingen beheren Contacten zoeken Een contact wissen Wissen veelvuldige oproepen van een contactenlijst

#### Oproepen beheren – – – – – – 42

Bellen beantwoorden Een nummer bellen via Personen Een inkomende oproep Een contact toevoegen van het telefoonscherm Zien van alle contacten van het telefoonscherm Belgeschiedenis bekijken Belgeschiedenis wissen Oproepinstellingen beheren. Ringtoon en vibreren Andere oproepinstellingen. Opstarten van uw Voicemail Tonen bij het tikken op de dial pad Bewerken van Snelle reacties Bewaken van Vaste nummers die worden gedraaid Inkomende en uitgaande oproepen beheren Automatische nieuwe poging Zet de Proximiteitssensor aan Instellingen van de TTY-modus DTMF-tonen Gesprek blokkeren Extra instellingen Nummerweergave Een oproep aan het wachten Doorsturen van oproep

#### Berichten en e-mails versturen - - - - - 48

Sturen van SMS/MMS-bericht Oproepinstellingen beheren. Berichten wissen E-mail rekeningen opstarten Sturen van een E-mail van een POP3/IMAP rekening E-mail lezen

#### Toetsenbord gebruiken – – – – – – 52

Tekst invoeren en bewerken Gesture-typen Woordenboeken op toetsenbord

#### Android<sup>™</sup> toepassingen gebruiken – – – – – – 53

Downloaden van Android Apps en Mediabestanden Toegang tot Gmail™ Camera Multimedia Speler Muziek Speler Kalender Wekker Klok Rekenmachine Geluidsrecorder

## Google Search<sup>™</sup> en Google Now<sup>™</sup> - - - - - - 57

Over Google Search™ en Google Now™ Activeren van Google Now Gebruik van Google Now Spraak zoeken en Actie Spraakacties

#### Licentieovereenkomst eindgebruiker ----- 58

Onze Garantie Wat doen wij Telefoonservices Accessoires Batterij

#### Interferentle Federal Communication Commission (FCC)

## ----62

FCC-verklaring Informatie over blootstelling aan RF(SAR)

## EC verklaring ----64

EC verklaring EC-markering & NB Identificatienummer Beschikbaarheid van Sonim XP7 Model Landen waar SONIM XP7 model beschikbaar

## Conformiteitsverklaring ----66

EG - Conformiteitsverklaring

Index----67

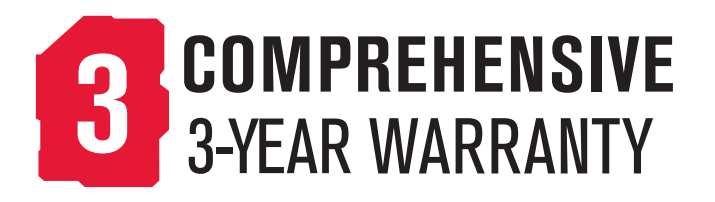

Registreer uw telefoon binnen 30 dagen bij www.sonimtech.com/register, om productinformatie en updates te ontvangen. Voor meer informatie met betrekking tot de garantie, verwijzen wij u naar ""Onze Garantie" op pagina 58.

Gefeliciteerd met de aankoop van een Sonim XP7 mobiele telefoon. Deze telefoon beschikt over GSM, GPRS, EDGE, UMTS en LTE en heeft een intuïtieve gebruikersinterface met veel functies, voor een zo goed mogelijk gebruik.

## Telefoontypen

Deze gebruikershandleiding heeft alleen betrekking op het telefoontype Sonim XP7 telefoon model. De typenaam staat op de achterzijde van de telefoon, vlak boven de aansluiting voor de oplader.

Sonim XP7 ondersteunt de volgende frequentiebanden:

- LTE band: B1/ B3/ B7/ B8/ B20/ B38(TD-LTE)
- GSM: 850/900/1800/1900MHz
- UMTS: band 850/900/1900/2100MHz

## Netwerkdiensten

Dit zijn aanvullende diensten die u kunt verkrijgen door

middel van uw netwerkprovider. Om het beste uit deze diensten te halen, moet u zich erop abonneren via uw provider en instructies voor het gebruik ervan verkrijgen van uw provider.

## Sonim ondersteunende informatie

Ga voor meer product- en ondersteunende informatie naar www.sonimtech.com.

## Effectief gebruik van de handleiding

Maak uzelf bekend met de in deze handleiding gebruikte

terminologie en symbolen om u te helpen uw telefoon effectief te gebruiken.

| STARTSCHERM              | Dit is het scherm dat wordt<br>weergegeven wanneer de telefoon in<br>standby is.                                                                                                    |
|--------------------------|----------------------------------------------------------------------------------------------------|
| AANRAKEN &<br>VASTHOUDEN | Raak een item op het scherm aan en<br>houd het vast door het aanraken en<br>uw vinger niet op te tillen tot een actie<br>wordt uitgevoerd.                                                                                |
| SLEPEN                   | Houd een item een moment vast en<br>beweeg vervolgens uw vinger, zonder<br>deze op te tillen, over het scherm tot u<br>de doelpositie heeft bereikt.                                                                      |
| VEGEN                    | Beweeg uw vinger snel over het<br>oppervlak van het scherm, zonder te<br>pauzeren na de eerste aanraking.<br>U kunt bijvoorbeeld een Startscherm<br>naar links of rechts vegen om de<br>andere Startschermen te bekijken. |
| DUBBELTIKKEN             | Tik snel tweemaal achter elkaar op een<br>webpagina, kaart, of ander scherm om<br>te zoomen. Dubbeltik bijvoorbeeld op<br>een wegpagina in Browser om in te<br>zoomen en dubbeltik nogmaals om uit<br>te zoomen.          |
| KNIJPEN                  | In sommige toepassingen kunt u in- en<br>uitzoomen door twee vingers tegelijk<br>op het scherm te plaatsen en ze<br>samen te knijpen of te spreiden.                                                                      |

Zorg dat u de volgende veiligheidsregels leest en begrijpt voordat u de telefoon gebruikt. Deze regels voorzien u

## Veel voorkomende opties in menu's

De volgende zijn algemene acties die in verschillende menu's worden gebruikt:

| TERUG  | Geeft het vorige scherm weer. Gebruik<br>de linkerselectietoets om deze functie<br>uit te voeren.                                                                                       |
|--------|----------------------------------------------------------------------------------------------------|
| THUIS  | Verplaatst de huidige uitgevoerde<br>toepassing naar de lijst van recente<br>toepassingen/achtergrond en toont het<br>Startscherm.                                                      |
| RECENT | Toont de miniafbeeldingen van de<br>toepassingen die u recentelijk heft<br>gebruikt. Om een toepassing uit<br>deze lijst te verwijderen, veegt u de<br>toepassing naar links of rechts. |

8

van informatie zodat u uw telefoon veilig kunt gebruiken en zich aan alle wettelijke voorschriften houdt betreffende het gebruik van mobiele telefoons.

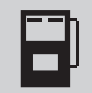

DVergeet niet om de telefoon te gebruiken bij een benzinestation. Beperkingen bij het gebruik van radio-apparatuur bij brandstofdepots, chemische fabrieken en plaatsen waar met explosieven wordt gewerkt.

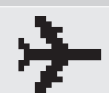

Zet uw telefoon uit in vliegtuigen. Draadloze telefoons kunnen storingen of gevaren veroorzaken voor een vliegtuig. In een vliegtuig kan de telefoon in de vluchtstand worden gebruikt.

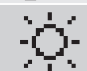

Stel het apparaat niet bloot aan hoge temperaturen boven 55°C voor Sonim XP7.

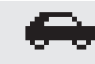

<u>Veiligheidsrichtlijnen</u>

Houdt u aan de verkeersveiligheidswetgeving. Gebruik geen telefoon terwijl u rijdt; zoek eerst een veilige plek om te stoppen. Gebruik de handsfree microfoon tijdens het rijden.

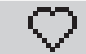

Voorkom gebruik van de telefoon dichtbij persoonlijke medische apparaten zoals pacemakers en hoortoestellen.

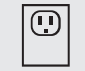

Gebruik alleen Sonim XP7 goedgekeurde oplaadapparatuur om uw telefoon op te laden en schade aan uw telefoon te voorkomen.

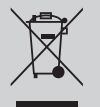

Het symbool van de doorgekruiste afvalbak geeft aan dat dit product en alle uitbreidingen die met dit symbool zijn gemarkeerd niet als restafval mogen worden afgevoerd, maar aan het einde van hun levensduur apart moeten worden ingezameld.

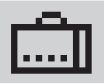

Zorg dat alleen gekwalificeerd personeel uw telefoon installeert of repareert.

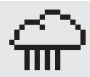

De Sonim XP7 is waterdicht en kan gedurende 30 minuten tot 2 meter onder water blijven.

- Zorg dat de audioaansluiting en het SIM-slot op de juiste wijze zijn afgesloten. Dit voorkomt afzetting van waterdruppels op de aansluitingen wanneer de telefoon in water is ondergedompeld.
- Er kunnen waterdruppels condenseren onder de displayafdekking wanneer de telefoon in significant kouder water wordt ondergedompeld. Dit is geen waterlekkage. De druppels verdwijnen bij kamertemperatuur.

De Sonim XP7 is stofbestendig, sterk en schokbestendig. Wanneer de telefoon wordt blootgesteld aan zeer krachtige schokken, is deze echter niet stofbestendig of onbreekbaar. Voor de beste resultaten en een lange productlevensduur dient de Sonim XP7 te worden beschermd tegen zout water, stof en sterke schokken.

## SAR-informatie

#### De Sonim XP7 is gecertificeerd volgens de overheidsvereisten voor blootstelling aan radiogolven.

Bij het communiceren via een draadloos netwerk geeft de mobiele telefoon via de radiogolven lage hoeveelheden radiofrequentie energie af. Het specifiek absorptietempo, of SAT, is de hoeveelheid radiofrequentie energie die door het lichaam wordt geabsorbeerd tijdens het gebruik van de telefoon en wordt uitgedrukt in Watt/kilogram (W/kg).

Overheden over de gehele wereld hebben uitgebreide internationale veiligheidsrichtlijnen aangenomen, ontwikkeld door wetenschappelijke organisaties, bijvoorbeeld ICNIRP (International Commission on Non-Ionizing Radiation Protection) en IEEE (Institute of Electrical and Electronics Engineers). Deze richtlijnen stellen toegestane niveaus van blootstelling aan radiogolven vast voor de algemene bevolking.

Tests voor SAT worden uitgevoerd met behulp van gestandaardiseerde methoden, waarbij de telefoon zendt op zijn hoogst gecertificeerde vermogen op alle gebruikte frequentiebanden.

#### SAR-informatie voor inwoners van de Verenigde Staten en Canada

De door ICNIRP aanbevolen limiet is 1,6 W/kg, gemiddeld over tien (1) gram weefsel.

De hoogste SAT-waarde voor de Sonim XP7 telefoons in gebruikstests door Sonim:

- Bij het oor 0,59 W/Kg per 1 g.
- Op het lichaam is dit 0,74 W/kg (1g), vooropgesteld dat de telefoon wordt gebruikt met een niet-metalen accessoire met de telefoon op tenminste 1cm afstand van het lichaam, of met de originele Sonim-accessoire bedoeld voor deze telefoon en gedragen op het lichaam.

#### SAT-informatie voor inwoners van landen die de door de International Commission on Non-Ionizing Radiation Protection (ICNIRP) aanbevolen SAT-limiet hebben geadopteerd. Bijvoorbeeld, Europese Unie, Japan, Brazilië en Nieuw-Zeeland.

Er dient een minimale afstand van 1,5 cm te worden aangehouden tussen het lichaam van de gebruiker en het apparaat, inclusief de antenne, tijdens gebruik bij dragen op het lichaam, om aan de vereisten voor blootstelling aan radiogolven te voldoen in Europa.

De door ICNIRP aanbevolen limiet is 2 W/kg, gemiddeld over tien (10) gram weefsel.

De hoogste SAT-waarde voor de Sonim XP7 telefoon in gebruikstests door Sonim:

- Bij het oor 0,657 W/kg (10 g).
- Gedragen op het lichaam 0,35 W/kg (10 g).

#### Vermijd hoge temperaturen

Het achterlaten van de batterij in warme of koude omgevingen, zoals in een afgesloten auto in zomerse of winterse omstandigheden, vermindert de capaciteit en de levensduur van de batterij. **Voor de beste resultaten, probeer het apparaat Sonim XP7 te gebruiken bij 55** ° **C (131 ° F).** Een apparaat met een warme of koude batterij werkt mogelijk tijdelijk niet, zelfs al is de batterij volledig opgeladen. De batterijprestaties zijn met name beperkt in temperaturen ver onder het vriespunt.

## Verwijdering van de batterij

Gooi batterij niet in een vuur, omdat ze kunnen ontploffen. Batterijen kunnen ook ontploffen als ze beschadigd raken. Verwijder batterijen volgens de plaatselijke regelgeving en recycleer wanneer mogelijk. Plaats de batterij niet bij het huishoudelijk afval. Sloop, open, of vernietig accu's en batterijen niet. Laat in geval van een batterijlekkage de vloeistof niet in contact komen met de huid of ogen. Zoek direct medische hulp In geval van een lekkage of een gevaar.

#### Persoonlijke medische apparaten

Mobiele telefoons kunnen de werking van pacemakers en andere geïmplanteerde apparatuur beïnvloeden. Voorkom dat de mobiele telefoon op de pacemaker wordt geplaatst, bijvoorbeeld in uw borstzakje. Gebruik de mobiele telefoon met het oor tegenover de pacemaker. Wanneer een minimale afstand van 15 cm (6 inch) wordt aangehouden tussen de mobiele telefoon en de pacemaker, blijft het risico op storing beperkt. Wanneer u vermoedt dat er storing plaatsvindt, schakel dan onmiddellijk uw mobiele telefoon uit. Neem contact op met uw cardioloog voor meer informatie. Raadpleeg voor andere medische apparaten uw huisarts en de fabrikant van het apparaat. Houdt u aan instructies die de uitschakeling van de telefoon of deactivering van de RF-zender vereisen, met name in ziekenhuizen en vliegtuigen. Op deze plaatsen gebruikte apparatuur kan gevoelig zijn voor radiogolven die door de telefoon worden uitgezonden en hun werking negatief beïnvloeden. Houdt u ook aan beperkingen bij tankstations of andere gebieden met een ontvlambare atmosfeer, of in de buurt van elektronische explosieapparatuur.

## Kindveiligheid

Laat uw kinderen niet met uw mobiele telefoon of accessoires spelen. Hou de telefoon buiten hun bereik. Ze kunnen zichzelf of anderen letsel bezorgen, of per ongeluk de mobiele telefoon of accessoires beschadigen. Uw mobiele telefoon en de accessoires kunnen kleine onderdelen bevatten, welke los zouden kunnen raken en verstikkingsgevaar opleveren. Mobiele telefoons werken met radiosignalen, welke niet een verbinding kunnen garanderen onder alle omstandigheden. Vertrouw daarom nooit uitsluitend op een mobiele telefoon voor essentiële communicatie (bijv. medische noodgevallen). Het kan zijn dat noodoproepen niet mogelijk zijn in alle gebieden, op alle mobiele netwerken, of wanneer bepaalde netwerkdiensten en/of telefoonfuncties in gebruik zijn. Raadpleeg uw lokale provider.

## Batterijgebruik

De Sonim XP7 wordt geleverd met een ingebouwde batterij. Neem contact op met de Sonim-klantenservice voor vragen over de batterij.

- Gebruik alleen een Sonim XP7 goedgekeurde batterij die is ontworpen voor dit telefoontype.
- Het gebruik van andere batterijen kan de garantie van uw telefoon doen vervallen en schade veroorzaken.
- Het wordt aangeraden de batterij te beschermen tegen extreme temperatuuromstandigheden en vocht.
- Houd de batterij buiten bereik van kinderen.

## Batterij opladen

De met uw mobiele telefoon meegeleverde batterij is niet volledig opgeladen. Wij raden u aan uw mobiele telefoon 4 uur op te laden voordat u uw mobiele telefoon voor het eerst gebruikt.

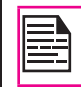

Richtlijnen gebruik batterij

Er is een ontploffingsrisico bij het opladen als de batterij is vervangen door een onjuist type.

## Oplader aansluiten

Stop de stekker van de oplader in een stopcontact

# **2** Aansluiten op de telefoon

De oplaadaansluiting bevindt zich aan de onderzijde van de telefoon, onder de klep. Steek de stekker van de oplader in de oplaadaansluiting.

## Oplaadanimatie/-pictogram

Wanneer de batterij wordt opgeladen terwijl de telefoon uit staat, wordt een batterijoplaadanimatie weergegeven met het oplaadpercentage.

Wanneer de batterij wordt opgeladen terwijl de telefoon aan staat, wordt het batterijoplaadpictogram op het Startscherm geanimeerd, om aan te geven dat de batterij wordt opgeladen. Nadat de telefoon volledig is opgeladen, stopt de animatie en kunt u de oplader afkoppelen van de telefoon.

## Batterijgebruik controleren en optimaliseren

U kunt de batterijgebruiksstatus controleren en sommige toepassingen sluiten om de batterij te sparen. Selecteer in het Startscherm Instellingen (

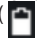

Het huidige batterijniveau (opladen of niet opladen) wordt bovenaan het scherm weergegeven.

De ontladingsgrafiek aan de bovenzijde van het scherm toont het batterijniveau sinds het tijdstip dat u het apparaat het laatst heeft opgeladen en hoe lang u gebruik maakt van de batterij.

De lijst onderin het scherm toont het batterijgebruik van afzonderlijke apps en diensten. Tik op de getoonde items voor meer details. Het detailscherm van sommige apps bevat knoppen waarmee u instellingen betreffende het stroomverbruik kunt aanpassen of de toepassing volledig kunt stoppen.

|--|

LC I

Als u apps of diensten stopt, werkt uw apparaat mogelijk niet correct.

Batterijduur verlengen

Volg deze tips om de batterijduur van uw telefoon te vergroten.

- Als u geen gebruik maakt van Wi-Fi, Bluetooth, of GPS, gebruik dan de Instellingen om deze uit te schakelen. De GPS-instelling bevindt zich in Instellingen > Persoonlijk > Locatie.
- Verplaats kaarten- of navigatieapps naar de achtergrond als u ze niet gebruikt. Deze gebruiken alleen GPS (en daardoor meer stroom) als ze worden gebruikt.
- Stel de schermhelderheid in op Auto en stel een kortere slaaptime-out in (1 minuut). De displayinstellingen bevinden zich in Instellingen > Display.
- Als u reist en geen toegang heeft tot mobiele gegevens of Wi-Fi-netwerken, schakel dan de vluchtmodus in: houd de aan/uit-knop ingedrukt tot

het telefoonoptiesvenster wordt weergegeven. Tik vervolgens om de **Vlucht** -stand in te schakelen.

## Inhoud van de verpakking

De inhoud van de Sonim XP7 telefoonverpakking is:

- Sonim XP7 telefoon met ingebouwde oplaadbare batterij
- muur oplader
- USB-kabel
- Multi-tool
- Documentatie

## Telefoonspecificaties

| Kenmerk  | Beschrijving                                                              |  |
|----------|---------------------------------------------------------------------------|--|
| Afmeting | 137*72.1*26.8 mm                                                          |  |
| Gewicht  | 370 gm                                                                    |  |
| Camera   | <ul> <li>Camera voor - 1 MP<br/>(vaste focus)</li> </ul>                  |  |
|          | <ul> <li>Camera achter - 8 MP<br/>(automatische focus)</li> </ul>         |  |
| Geheugen | 16 GB ROM<br>1 GB RAM                                                     |  |
| Sensoren | Versnellingsmeter<br>Nabijheidssensor<br>Omgevingslichtsensor<br>E-kompas |  |

| Kenmerk           | Beschrijving                                                                            |
|-------------------|-----------------------------------------------------------------------------------------|
| Netwerk           | • LTE Band B1/ B3/ B7/ B8/ B20/<br>B38 (TD-LTE)                                         |
|                   | • GSM 850/900/1800/1900MHz                                                              |
|                   | <ul> <li>UMTS Band<br/>850/900/1900/2100MHz</li> </ul>                                  |
| Draadloos         | Wi-Fi - 802.11 a/b/g/n/r met<br>hotspotfunctie<br>Bluetooth - BT4.0/BLE                 |
| Verbindingen      | Oplaadpoort: 5-pins waterdichte<br>magnetische USB 2.0<br>3,5 mm koptelefoonaansluiting |
| Batterij          | 4800 mAh                                                                                |
| Besturingssysteem | Android (4.4), Kitkat®                                                                  |

## Uw SIM-kaart

De SIM-kaart koppelt uw netwerkdiensten (bijvoorbeeld telefoonnummer, datadiensten, etc.) aan uw telefoon.

## SIM-kaart plaatsen

1. Verwijder schroef A met de schroevendraaier en verwijder de afdekking van de headsetaansluiting.

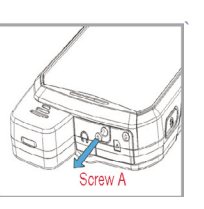

 Verwijder schroef B met de schroevendraaier en verwijder de SIM-afdekking.

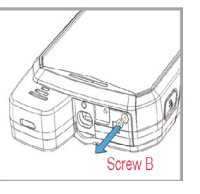

 Plaats de pen in het pengat en duw. De SIM-kaarthouder springt omhoog. Gebruik de pen om deze in de los aan de bovenzijde van de SIMkaarthouder te haken en verwijder de houder geheel.

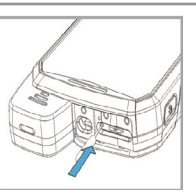

- Plaats de SIM-kaart in de lade en zet de lade in de sleuf door in te duwen, zorg ervoor dat de pinhole is niet uitgelijnd naast de headsetpoort.
   Plaats beide afdekkingen
- Plaats beide afdekkingen en schroeven terug met de schroevendraaier.

## Sonim XP7 telefoon

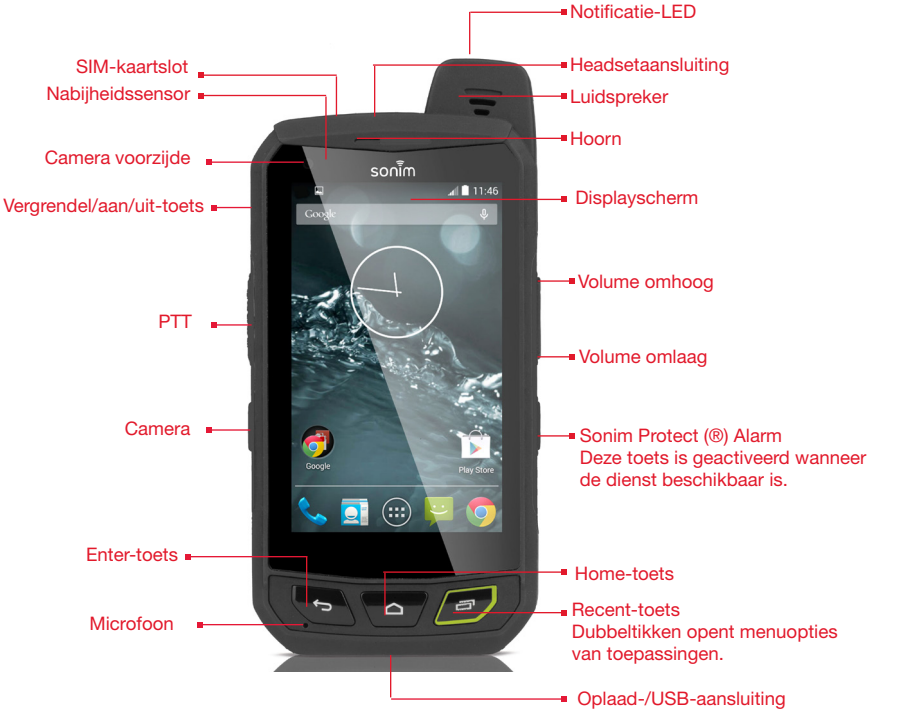

17

## Telefoon inschakelen

Houd de **vergrendel/aan/uit** -toets 2 seconden ingedrukt om de telefoon in **(ON)** te schakelen.

Wanneer de telefoon is ingeschakeld, probeert deze zich aan te melden op het netwerk. Na succesvolle aanmelding wordt de naam van de provider weergegeven in het **Notificatie**-deelvenster.

Zorg dat een geldige SIM-kaart in uw telefoon is geplaatst.

## Telefoon configureren

Voor instructies over het gebruik van de toetsen van uw telefoon, oplader, batterij en andere hardwareeigenschappen, zie de gedrukte **Snelstartgids**die met uw telefoon is meegeleverd.

Als de telefoon voor het eerst wordt ingeschakeld (power ON) wordt het Welkomscherm weergegeven.

Tik op het **Menu**om een taal te kiezen.

Een reeks schermen leidt u door het configuratieproces. Als u al een Gmail-account heeft, gebruik dan uw Gmail-adres en wachtwoord, of maak een Gmail-account aan.

Indien nodig kunt u tijdens dit configuratieproces sommige stappen overslaan, zoals Wi-Fi-configuratie.

## Google +<sup>™</sup> -account vereist

Met uw **Google** -account kunt u uw persoonlijke gegevens beheren vanaf elke computer of mobiel apparaat:

 Als u zich op uw telefoon aanmeldt met uw Googleaccount, worden alle contacten van deze account in de People-app automatisch gebackupt. Daardoor zijn deze altijd beschikbaar via uw Gmail-account vanaf elke computer. De contacten raken niet verloren.

- Synchroniseer en backup op uw telefoon gemaakte e-mails, multimediabestanden, contactgegevens en gebeurtenissen naar uw Google-account. U kunt de gedownloade en gebackupte gegevens gebruiken op elke computer of mobiel apparaat, wanneer u zich met dezelfde Google-account aanmeldt.
- Uw persoonlijke gegevens zijn beschermd, omdat Google-accounts veilig, toegankelijk en beveiligd met wachtwoorden zijn.

#### Aanraak- en invoerhandelingen

De Sonim XP7 is een touchtelefoon. U kunt uw vingers gebruiken om pictogrammen, knoppen, menu's en andere items op het touchscreen te gebruiken. Raak een functie of toepassing aan om deze te selecteren of activeren.

Andere algemene aanrakingen zijn:

 Aanraken & vasthouden: Raak een pictogram op het scherm aan en houd het vast door het aan te raken en uw vinger niet op te tillen tot er een actie wordt uitgevoerd. 18

- Slepen: Houd een pictogram een moment vast en beweeg vervolgens uw vinger, zonder deze op te tillen, over het scherm tot u de doelpositie heeft bereikt. U kunt bijvoorbeeld snelkoppelingen slepen om deze te verplaatsen in het Startscherm van uw Sonim XP7.
- Vegen: Beweeg uw vinger snel over het oppervlak van het scherm, zonder te pauzeren na de eerste aanraking (zodat u niet iets versleept). U kunt bijvoorbeeld een Startscherm naar links of rechts vegen om de andere Startschermen te bekijken.
- Dubbeltikken: Tik snel tweemaal achter elkaar op een webpagina, kaart, of ander scherm om te zoomen. Dubbeltik bijvoorbeeld op een wegpagina in Browser

om in te zoomen en dubbeltik nogmaals om uit te zoomen.

## Startscherm

Nadat de telefoonconfiguratie is voltooid, wordt het Startscherm weergegeven. Het Startscherm is het beginpunt voor toegang tot alle functies van het apparaat. Het Startscherm kan meerdere vensters bevatten. Veeg om tussen de vensters te schakelen.

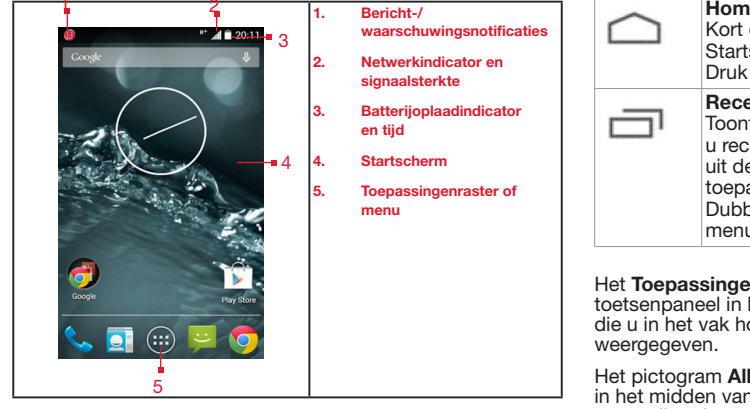

## Toetsomschrijving

| Toetsen   | Beschrijving                                                                                                    |
|-----------|----------------------------------------------------------------------------------------------------|
| ¢         | <b>Terug</b> -<br>Opent het vorige scherm in de werkvolgorde tot<br>het Startscherm wordt weergegeven. Wanneer<br>het Startscherm wordt weergegeven, blijft dit<br>ook zichtbaar als u op de terugtoets drukt.                                                                         |
| $\square$ | <b>Home</b> -<br>Kort drukken in een app: Ga naar het<br>Startscherm.<br>Druk drukken: Google Now                                                                                                    |
|           | Recent -<br>Toont miniafbeeldingen van de toepassingen die<br>u recentelijk heeft gebruikt. Om een toepassing<br>uit deze lijst te verwijderen, veegt u de<br>toepassing naar links of rechts.<br>Dubbelklik op de <b>Recent-toets</b> om de<br>menuopties van toepassingen te openen. |

19

Het **Toepassingenmenu of -raster** bevindt zich boven het toetsenpaneel in het Startscherm. De app-pictogrammen die u in het vak houdt worden op elk Startschermvenster weergegeven.

Het pictogram **Alle Toepassingen** ( ) bevindt zich altijd in het midden van het favorietenvak. Raak deze aan om alle geïnstalleerde toepassingen en widgets te bekijken.

Het waarschuwingsnotificatiegebied in de statusbalk bovenin het scherm geeft details over verschillende notificaties, zoals gemiste oproepen, nieuwe berichten, wekkers, gebeurtenissen en software-updates.

 Om de notificaties te bekijken, veegt u met uw vinger omlaag vanaf de bovenzijde van het scherm. De **Systeempictogrammen** ( ) aan de rechterzijde geven de huidige apparaatstatus aan, zoals draadloos en netwerkverbindingssterkte, batterijniveau en tijd.

De **Google-zoekbalk** bevindt zich pal onder de statusbalk, hiermee kunt u zoeken naar dingen op uw telefoon of het Internet Tik op de **Google Zoekbalk** om zoektermen in te voeren of een spraakopdracht te geven.

U kunt snelkoppelingen maken voor toepassingen en widgets toevoegen aan uw Startschermvenster.

#### Toepassingspictogram toevoegen aan het Startscherm

- 1. Tik in het Startscherm op het pictogram Alle toepassingen (
- Veeg naar links of rechts om de toepassingen te vinden waarvoor u een snelkoppeling wilt maken in het Startscherm.
- 3. Houd het toepassingspictogram ingedrukt en sleep het naar het Startscherm.
- 4. Om een app te openen, tikt u op de snelkoppeling in het Startscherm.
- 5. Om andere Startschermen te bekijken, veegt u snel met uw vinger naar links of rechts.

#### Map maken in het Startscherm

Mappen helpen u pictogrammen te organiseren Om mappen te maken,

- 1. houdt u een pictogram in het Startscherm of Toepassingen ingedrukt.
- 2. Sleep en plaats deze op een ander pictogram dat in dezelfde map moet komen.
- 3. Tik op de map. Beide pictogrammen zijn nu gegroepeerd in een naamloze map.

4. Tik op het naamvak en voer een geschikte naam in.

#### Pictogram/map verplaatsen op het Startscherm

- 1. Houd het toepassingspictogram ingedrukt en sleep het naar de nieuwe locatie.
- 2. Sleep het naar de zijkant van het scherm om het naar een ander Startscherm te verplaatsen.

#### Pictogram/map verwijderen van het Startscherm

- Houd het toepassingspictogram ingedrukt. Er wordt (X Remove) tekst tekst weergegeven bovenin het Startscherm.
- Sleep het pictogram en plaats deze op de ( Remove ) tekst tot het rood wordt.
- 3. Laat het pictogram los en het wordt verwijderd van het Startscherm.

Door het verwijderen van het pictogram van een gedownloade toepassing van het Startscherm wordt de toepassing niet verwijderd. U moet naar **Instellingen > Apps > ALLE** gaan en een specifieke toepassing selecteren om deze te 20

verwijderen.

## Indicatoren in het Startscherm

De pictogrammen die bovenin het scherm worden weergegeven bieden informatie over de status van het apparaat. Details zoals tijd, batterijstatus en gegevensdienst en Wi-Fi-verbindingen en netwerkstatus worden weergegeven wanneer de telefoon in standby is. Andere indicatoren zoals Bluetooth-verbindingen, vluchtmodus, wekker en oproepdoorschakeling worden weergegeven wanneer deze functies zijn geactiveerd.

| Pictogrammen | Beschrijving                    | Pictogrammen | Beschrijving               |
|--------------|---------------------------------|--------------|----------------------------|
|              | Batterij-indicator              | ();<br>();   | Wi-Fi-verbinding           |
| 8            | Batterij wordt opgeladen        | 8            | Bluetooth ingeschakeld     |
| 2            | Geen signaal                    | <b>\$</b>    | Gesprek in voortgang       |
| lın.         | Signaalsterkte                  | č            | Gemiste oproep             |
| 2            | Geen SIM-kaart                  | :),          | Nieuwe SMS of MMS          |
| E Radi       | Roaming                         | $\bigcirc$   | Wekker ingeschakeld        |
| 40.          | LTE-netwerkverbinding           | $\mathbf{>}$ | Nieuwe e-mail              |
| h+ '1        | HSPA- of UMTS-netwerkverbinding |              | FM-radio                   |
| E .al        | EDGE-netwerkverbinding          | \$           | Stille stand ingeschakeld  |
|              | GPRS-netwerkverbinding          | $\square$    | Vibratiestand ingeschakeld |

21

Uw Sonim XP7

| Pictogrammen                            | Beschrijving                                         |
|-----------------------------------------|------------------------------------------------------|
| X                                       | Vluchtmodus ingeschakeld                             |
| (i)                                     | Fout/informatiemelding - aandacht vereist            |
| ${                                    $ | Gesynchroniseerd met gekoppelde account zoals Google |
| <b>_</b>                                | Schermafbeelding opgeslagen                          |
| 0                                       | Muziek wordt afgespeeld                              |
| <b>.</b> 0:                             | Apparaatopslagruimte bijna vol                       |

## Telefoongebruik zonder SIM-kaart

U kunt de volgende handelingen uitvoeren zonder een SIMkaart in uw telefoon te plaatsen.

- Een noodoproep doen.
- Alle instellingen bekijken en aanpassen, behalve enkele instellingen betreffende gegevensgebruik en mobiele netwerken.
- Bluetooth inschakelen en bestanden delen.
- Internet en al uw gesynchroniseerde accounts gebruiken via Wi-Fi.
- Uw telefoonboek, bestanden en toepassingen

gebruiken.

• Uw profielinstellingen bekijken en aanpassen.

## Vergrendelscherm instellen en gebruiken

U moet uw telefoon vergrendelen om deze te beschermen tegen ongewenste toegang.

- 1. Tik in het Startscherm of (Alle Apps ( 😇 ) op Instellingen ( 📷 ).
- 2. Blader omlaag en tik op **Beveiliging** ( ), in **Persoonlijke** instellingen.
- 3. Tik op **Schermvergrendeling** en selecteer een van de volgende opties om de telefoon te configureren:
  - Geen: Schakelt de telefoonvergrendeling uit.
  - Patroon: Wanneer dit is ingeschakeld, kunt u uw eigen patroon invoeren. Wanneer de telefoon is vergrendeld, ontgrendelt u deze met het patroon.

22

- Vegen: Wanneer de telefoon is vergrendeld, veegt u naar links of rechts om de telefoon te ontgrendelen.
- PIN: Wanneer dit is ingeschakeld, kunt u uw eigen pincode invoeren. Wanneer de telefoon is vergrendeld, ontgrendelt u deze met de pincode.
- Wachtwoord: Wanneer dit is ingeschakeld, kunt u een wachtwoord naar keuze invoeren. Wanneer de telefoon is vergrendeld, ontgrendelt u deze met het wachtwoord.
- Gezichtsontgrendeling: Gezichtsontgrendeling is een van de beschikbare vergrendelingen. Als u dit heeft ingesteld, kunt u uw apparaat ontgrendelen door ernaar te kijken. Het is gemakkelijk en leuk om te gebruiken.

Wanneer de telefoon is vergrendeld, kunt u een inkomende oproep aannemen zonder de telefoon te ontgrendelen. Raak het witte telefoonpictogram aan en veeg deze over een van deze pictogrammen:

| Pictogrammen | Beschrijving                                                                                                    |
|--------------|----------------------------------------------------------------------------------------------------|
| ٩.           | Oproep aannemen.                                                                                                 |
|              | Oproep weigeren.                                                                                                 |
| E            | Oproep weigeren en beantwoorden<br>met een standaard tekstbericht, te<br>kiezen uit een lijst van tekstreacties. |

## Achtergrond wijzigen

U kunt een op uw telefoon opgeslagen afbeelding of foto instellen als achtergrond van uw Startscherm. Om de achtergrond te wijzigen,

- 1. houd u het Startscherm ingedrukt. Kies de optie **Behang**.
- 2. Maak een keuze uit een van de volgende achtergrondencollecties:
  - **Gallerij:** Bevat foto's die zijn genomen met de camera, schermafbeeldingen en gedownloade foto's.
  - **Foto's:** Bevat foto's die op uw Google-account zijn opgeslagen, zoals Picasa-webalbums.
  - **Behang:** bevat afbeeldingen die op de telefoon zijn meegeleverd.

## Schermafbeelding maken

U kunt een afbeelding maken van het huidige scherm. Deze wordt opgeslagen in de galerij van uw telefoon. Om een schermafbeelding te maken:

- 1. Open het scherm dat moet worden vastgelegd.
- Druk tegelijkertijd op de aan/uit **Power** knop en **Volume** omlaag. De schermafbeelding wordt in de galerij opgeslagen.

De screenshot wordt automatisch bewaard in de Gallerij.

#### Spraak- of tekstinvoer

U kunt spraakinvoer gebruiken om tekst in te voeren door te spreken. Deze functie maakt gebruik van Googles spraakherkenningsdienst. Om deze te kunnen gebruiken is een mobiele gegevensverbinding of Wi-Fi-verbinding nodig.

## Tijd- en datuminstellingen

U kunt de tijd en datum instellen en weergeven op de telefoon. U kunt de weergave-indeling ook selecteren.

- Tik in het Startscherm of Alle Apps ( ), tik op Instellingen ( ).
- 2. Blader omlaag en tik op Date & Tijd ( ), in Systeem -instelling.
- 3. Selecteer een van de volgende opties om de datum & tijdin te stellen:
  - Om de datum en tijd te synchroniseren met de door het netwerk geleverde tijd, schakelt u Automatische datum & tijdin.
  - Om de tijdzone te synchroniseren met de door het netwerk geleverde tijdzone, schakelt u Automatische tijdzone in.
  - Om de datum handmatig in te stellen (Automatische datum en tijd moet uitgeschakeld zijn), tikt u op Datum instellen. Blader en selecteer de dag, maand en jaar. Tik op Gereed.
  - Om de tijd handmatig in te stellen (Automatische datum en tijd moet uitgeschakeld zijn), tikt u op Tijd instellen. Blader en selecteer het uur en de minuut. Tik op Gereed.
  - Om de tijdzone in te stellen (Automatische tijdzone moet uitgeschakeld zijn), tikt u op **Tijdzone** selecteren. Blader en selecteer uw tijdzone.
  - Om de klok in te stellen op 24-uurs indeling, schakelt u **24-uursindeling gebruiken**in.
  - Om uw gewenste datumindeling in te stellen, tikt u op Datumformaat kiezen. De ondersteunde datumindelingen zijn Regionaal (de standaardindeling voor het land of de regio), MM DD JJJJ, DD MM JJJJ, JJJJ MM DD, met / als scheidingsteken.

## Handschoenmodus gebruiken

De Sonim XP7 telefoon is uitgerust met een handschoentouchscreen. Om de handschoenmodus te kunnen gebruiken, moet u de handschoenmodus inschakelen op het apparaat.

- 1. Tik in het startscherm of Alle Apps ( ), op Instellingen ().
- 2. Blader omlaag en tik op **Toegankelijkheid** ( **W**) in **Systeem**.
- 3. Ga naar **Handschoenmodus** en vink het vak aan. De handschoenmodus is nu ingeschakeld en u kunt het touchscreen gebruiken met handschoenen.

## Taalinstellingen

2.

U kunt de taal van de telefoon instellen op elk van de in de talenlijst weergegeven talen.

- 1. Tik in het startscherm of **Alle Apps** ( ), tik op **Instellingen** ().
  - Blader omlaag en tik op **Taal & invoer** ( ) onder **Persoonlijke** instellingen.
- 3. Ga naar Taal en selecteer de gewenste taal in de lijst.

Alle menuopties en gebruikersmeldingen worden in de ingestelde taal weergegeven.

De volgende talen kunnen worden ingesteld:

Cãeština, Dansk, Deutsch, Engels, Spaans, Français, Hrvatski, Italiano, Magyar, Nederlands, Norsk bokmål, Polski, Português, Romana, Suomi, Svenska, Türkçe, Ελληνικά, Русский, Arabisch, Parsi, en Chinees. Engels

Alle menuopties en gebruikersmeldingen worden in de ingestelde taal weergegeven.

#### Spellingscontrole

Schakel de spellingscontrole in om de spelling te controleren en aan te passen terwijl u tekstberichten of e-mails invoert.

## Persoonlijk woordenboek

U kunt woorden aan uw persoonlijke woordenboek toevoegen, zodat uw apparaat ze onthoudt.

Om een woord of zinsnede toe te voegen, inclusief optionele snelkoppeling,

- 1. Tik op Taal & Invoer onder Persoonlijke instellingen.
- 2. Tik op **Persoonlijk woordenboek** en dan **Toevoegen** (
- 3. Voeg het gewenste woord en een optionele snelkoppeling toe.

#### Instellingen voor toetsenbord en invoermethode

De standaard invoertaal is ingesteld op Engels (VS)-Googletoetsenbord.

#### Spraakinstellingen

- De spraakmodule is ingesteld op Tekst-naar-spraak. Om de instellingen van de moduleGoogle Tekstnaar-spraak te wijzigen en nieuwe taalpakketten te installeren. Tik op Instellingen ( ) in het Tekst-naarspraak menu naast de module (Google Tekst-naarspraak).
- Tik op **Spreeksnelheid** om de snelheid in te stellen waarmee tekst wordt ingesproken.
- Tik op **Voorbeeld beluisteren** om de ingestelde spreeksnelheid te controleren.
- Door op Standaard taalte tikken, wordt de voor

spraakuitvoer ingestelde taal weergegeven.

 Selecteer Taal & Invoer > Tekst-naar-spraak uitvoer > > Google Tekst-naar-spraak instellingen ( ) > Taal om het zoeken van de taal met stem te wijzigen. Zoek op Google, stuur een bericht of gebruik voor het navigeren het spraakcommando in uw eigen ingestelde taal.

## Muis/Trackpad

Past de cursorsnelheid naar wens aan

## Weergave-instellingen

- Tik in het Startscherm of Alle Apps ( ), tik op Instellingen ( ).
- 2. U kunt de beeldinstellingen aanpassen en activeren. Selecteer Instellingen > Weergave.
- 3. Stel een van de volgende opties in voor het configureren van de weergave op uw telefoon;

25

- Helderheid: Stel de helderheid op het scherm in. Het wordt aanbevolen om Auto in te stellen, want dan past de helderheid zich automatisch aan de helderheid van de omgeving aan. Dit optimaliseert ook het energieverbruik van de batterij.
- 4. Maak een keuze uit een van de volgende achtergrondencollecties:
  - Gallerij: Bevat foto's die zijn genomen met de camera, schermafbeeldingen en gedownloade foto's.
  - **Foto's:** Bevat foto's die zijn genomen met de camera, schermafbeeldingen en die met de google rekening zijn gesynchroniseerd.
  - Behang: bevat afbeeldingen die op de telefoon

zijn meegeleverd.

- Zelfdraaiend scherm: Hiermee wordt het scherm automatisch gedraaid.
- Slaapstand: Stel de slaaptijd in zodat het achterlicht uitgaat nadat de telefoon gedurende een tijdje niet wordt gebruikt. Dit help ook met het uitsparen van de batterij.
- **Dagdromen:** Dit activeert de dagdroommodus, als het apparaat gedocked wordt, aan het opladen is of als de telefoon een tijdje niet wordt gebruikt.
- De schermbewaarder kan in een van de volgende opties worden gezet:

Tik naast elke optie op het pictogram Instellingen (

- Klok: Geeft het huidige uur van de klok weer.
- Kleuren: Geeft de zeven kleuren van het spectrum weer met verschillende transitie-effecten.
- **Fotolijst:** Geeft de foto's van de galerij en de schermafbeeldingen weer als volle schermbeelden.
- **Fototabel:** Geeft de foto's van de galerij en de schermafbeeldingen weer als gesorteerde beelden.
- **Google foto's:** Geeft een fotocollage weer van een Google + rekening.
- Lettertype grootte: Geeft de grootte van het lettertype weer van de tekst op het scherm.
- Druk op Thuis wakker maken: Als het scherm van de telefoon uit is of in de slaapstand, kunt u het scherm activeren door middel van de hometoets.

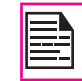

De groene LED boven op de telefoon knippert als er een melding is.

## Aansluiten van een PC door middel van USB.

Als de telefoon is aangesloten op de computer via Safety box PC, die als media-apparatuur staat aangesloten, wordt dit op de balk gemeld. Sleep de balk voor berichten naar beneden en tik op de optie Aangesloten als media-apparatuur, waarbij de volgende opties worden weergegeven:

- Media-apparatuur (MTP): Selecteer dit en gebruik de telefoon voor het kopiëren van mediabestanden naar Windows, of maak gebruik van het kopiëren van bestanden door middel van Androide op MAC. De audiobestanden kunnen worden gekopieerd of gesynchroniseerd met behulp van Windows Media Player.
- Camera (PTP): Hiermee kunt u foto's kopiëren met behulp van de camerasoftware en alle bestanden kopiëren die geen MTP ondersteunen.

## **USB** Tethering:

Voor het uitvoeren van USB tethering,

Selecteer Instellingen > Meer > Tethering & Portable hotspot > USB Tethering activeren.

De gebruiker moet de mobiele gegevens activeren of verbinding met het Wi-Fi netwerk maken.

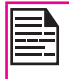

Als de telefoon is aangesloten op de computer via een *PC* kabel in de stand Media-apparatuur (MTP), wordt het geheugen van de telefoon weergegeven als een drive in de computer.

| beherer                      |                                    |
|------------------------------|------------------------------------|
| <u> Telefooninstellingen</u> | Weerg<br>Voor o<br>systee<br>Kerne |

Als de telefoon op de computer is aangesloten als media-apparatuur, kun je naar File Explorer gaan in de telefoon.

## Weergave van Gegevens van apparatuur.

Voor de weergave van de gegevens van de apparatuur, zoals systeemactualiseringstatus, modelnummer, versie Androide, Kernen en baseband versies.

- 1. Tik in het Startscherm of **Alle Apps** (), tik op **Instellingen** ().
- 2. Blader omlaag en tik op **Over telefoon** (①) in **Systeem** -instellingen.

## Beheer van geheugen dat wordt gebruikt door de Applicaties.

Met het Apps-scherm kunt u het gebruik van het geheugen optimaliseren voor all applicaties en deze instellingen zien.

- 1. Tik in het Startscherm of Alle Apps ( ), tik op Instellingen ( ).
- 2. Blader omlaag en tik op **Apps** in **Apparatuurinstellingen**. De volgende tabs worden weergegeven:

- Download: Geeft de apps weer die u hebt gedownload van Google Play-winkel of andere bronnen.
- Draait: Geeft alle apps, processen en diensten weer die op dit moment worden gedraaid of cacheprocessen hebben, en ook de hoeveelheid RAM die elke applicatie gebruikt. De grafiek onderaan de tab Draaien toont het totaal aantal RAM in gebruik en de hoeveelheid RAM die beschikbaar is. Tik op LAAT CACHEPROCESSEN ZIEN of WEERGEVEN DIENSTEN DIE DRAAIEN en schakel heen en weer.
- Alle: Geeft alle applicaties weer die vooraf zijn gebundeld met Androide en gedownload van de Google Play winkel of andere bronnen.

## Optimaliseren van Geheugengebruik

U kunt het geheugen van uw telefoon optimaliseren door de volgende taken uit te voeren:

ie <sub>27</sub>

- Verwijder de apps die u niet wenst.
- Wis de bestanden die zijn gedownload of opgemaakt en die u niet nodig hebt.
- Kopieer de bestanden die u nodig hebt later naar uw computer.
- Wis de inhoud offline op Google Play en stream deze via een Wi-Fi mobiel of netwerk.

## Verhinden met het Wi-Fi netwerk.

Wi-Fi is een draadloze netwerktechnologie die internettoegang bied op een afstand van tot 300 meter. afhankelijk van de Wi-Fi router en omgeving.

U hebt toegang tot internet als u uw Sonim XP7 IS met een Wi-Fi netwerk verbindt. Verbinden van uw telefoon met een Wi-Fi netwerk.

- 1. Instellingen (
- 2. Activeer Wi-Fi onder de instellingen Draadloos & Netwerken.
- 3. Tik op Wi-Fi. Er verschiint een liist van Wi-Fi routers die geschikt zijn voor het bereik van uw telefoon.
- 4. Tik op uw favoriete netwerk Voer het wachtwoord in (in geval van een beveiligd netwerk) en tik op Verbinden. Om het wachtwoord te verifiëren alvorens aan te sluiten. laat het wachtwoord zien.

Het is altijd aanbevolen dat uw WI-FI router veilig is om uw telefoon te kunnen verbinden met een netwerk dat veilig is.

## Een nieuwe gebruiker toevoegen

Om een nieuw Wi-Fi netwerk toe te voegen

- 1. In het scherm Wi-Fi instellingen tik op de knop Netwerk toevoegen (
- 2 Voer de volgende gegevens in:
  - Netwerk SSID: De draadloze netwerk-ID. •
  - Beveiliging: Stel het veiligheidstype in op Geen, WEP. WPA/WPA2 PSK. 802.1x EAP.

3. Activeer Geavanceerde opties tonen voor het instellen van de Proxy-gegevens en IP-instellingen.

#### Een netwerk bewerken

- Houd het aangesloten netwerk ingedrukt. 1.
- 2. Selecteer Netwerk wijzigen. De gegevens van de netwerkinstellingen zoals verbindingsstatus, signaalsterkte, Linksnelheid, veiligheidstype, IP-adres en wachtwoord worden getoond.
- 3. Druk op Bewaren voor het bewaren van de instellingen of Annuleren om het vorige scherm uit te gaan.

#### Een netwerk vergeten.

1. Houd het aangesloten netwerk ingedrukt.

Het apparaat zal de verbinding met het geselecteerde netwerk verbreken.

#### Activeren van WPS voor uw Router

Om een veilig Wi-Fi netwerk op te starten,

druk op de WPS-knop ( ) in de Wi-Fi netwerkinstellingen en druk op de WPS knop in uw router, als dit wordt gevraagd.

## Verbinden met Bluetooth-apparatuur

Bluetooth is een draadloze communicatietechnologie op korte afstand die wordt gebruikt voor het communiceren over korte afstanden van ongeveer 8 meter.

U kunt de volgende taken uitvoeren met behulp van de gekoppelde Bluetooth-apparatuur:

Kopiëren van mediabestanden en contacten tussen mobiele apparatuur die via Bluetooth zijn aangesloten.

- Toegang tot internet via Bluetooth-apparatuur.
- Gebruik van Bluetooth-koptelefoon voor het afspelen van mediabestanden.

## Koppelen van Bluetooth-apparatuur.

Voor het activeren van Bluetooth en het koppelen van uw Sonim XP7 telefoon met andere Bluetooth-apparatuur:

- 1. Tik in het Startscherm of Alle Apps, tik op **Instellingen** ().
- 2. Activeer Bluetooth onder de instellingen Draadloos & Netwerken.

Zorg dat Smart-Ex-01 zichtbaar is op bijna alle Bluetooth-apparatuur.

- 3. Tik op **Bluetooth** voor het zoeken naar en toevoegen van apparatuur compatibel met Bluetooth.
- Tik op Zoeken naar apparatuur. Er verschijnt een lijst van Bluetooth-apparatuur. Zorg dat Bluetooth ook in het andere apparaat is geactiveerd.
- 5. Tik op uw favoriete apparaat.
- Bevestig het wachtwoord in het andere apparaat en tik op Koppelen in uw telefoon (Pair). Het apparaat wordt weergegeven in de lijst van Gekoppelde apparatuur.

## Bewerken van Gekoppelde Bluetooth-

## Apparatuurinstellingen.

- 1. Tik op het pictogram **Instellingen** ( 1) naast de favoriete gekoppelde Bluetooth-apparatuur.
- 2. Tik op **Opnieuw benoemen** om een nieuwe naam te geven aan de weergave van de apparatuurnaam.
- 3. Tik op Koppelen wegnemen voor het verwijderen van

de apparatuur uit de lijst van gekoppelde apparatuur.

- 4. Activeer **Telefoon-audio** voor het aansluiten van de Bluetooth-apparatuur op uw telefoon.
- 5. Activeer **Media-audio** voor het aansluiten van de Bluetooth-apparatuur en te luisteren naar mediabestanden.

| h     |    |
|-------|----|
| Ш     |    |
| <br>I |    |
| Ш     | =- |

Deze optie is alleen geactiveerd als er een Bluetooth koptelefooon/Autokit is aangesloten.

6. Activeer **Toegang tot internet** om met de gekoppelde Bluetooth-apparatuur op het internet te gaan.

## Optimaliseren van Gegevensgebruik

Het gegevensgebruik verwijst naar het aantal gegevens dat wordt gebruikt door uw telefoon tijdens de toegang tot het internet. Het verbruik van de gegevens hangt af van het plan dat uw service provider u verleent.

Voor het controleren van uw gegevensgebruik, past u de instellingen van het gegevensgebruik aan.

- 1. Tik in het Startscherm of Alle Apps ( 😇 ), tik op Instellingen ( 📷 ).
- 2. Tik op Gegevensgebruik in Draadloze & Netwerkinstellingen.
- 3. Activeer **Mobiele gegevens** voor toegang op internet met behulp van uw mobiele netwerk.
- Activeer Limiet mobiele gegevens instellen voor een instelling vooraf van uw limiet van gegevensgebruik en het instellen van een waarschuwing als u de vooraf ingestelde limiet bereikt.
- 5. Sleep de rode balk voor het instellen van de **Gegevensgebruiklimiet**.

De toegang tot mobiele gegevens wordt automatisch uitgeschakeld als u deze limiet heeft bereikt. U kunt niet meer op het internet en de verwante telefoonfuncties werken niet. U krijgt een bericht zodra u de limiet van het gegevensgebruik heeft bereikt.

 Sleep de gele balk voor het instellen van de waarschuwingsmelding waarbij u gemeld wilt worden alvorens u uw limiet van gegevensgebruik heeft bereikt.

## Activeren van Vliegtuigmodus

Als uw telefoon in de vliegtuigstand staat, hebt u geen verbinding met internet o connectiviteit van mobiele gegevens. Maar u hebt wel toegang tot uw camera, mediabestanden en andere functies waarvoor geen connectiviteit voor mobiele gegevens nodig is.

Voor het activeren van de vliegtuigmodus.

- 1. Tik in het Startscherm of Alle Apps ( ), tik op Instellingen ().
- 2. Tik op Meer in Draadloze & Netwerkinstellingen.
- 3. Activeren van Vliegtuigmodus.

## Systeem SMS App en NFC

Activeren van de systeem SMS app als Messaging

- 1. Tik in het Startscherm of Alle Apps ( ), tik op Instellingen ().
- 2. Tik op Meer in Draadloze & Netwerkinstellingen.
- 3. Tik op Systeem SMS app.
- 4. Selecteer Messaging ( \_\_\_\_ ) als systeem SMS app.

Activeren van NFC.

1. Tik in het Startscherm of Alle Apps ( 🗐 ), tik op

## Instellingen (

- 2. Tik op Meer in Draadloze & Netwerkinstellingen.
- 3. Activeer **NFC** om gegevens uit te wisselen als de telefoon een andere apparaat raakt.

#### Opstarten van Tethering & Draagbare Hotspot

Met behulp van tethering en draagbare hotspot kunt u de internetverbinding van uw apparaat delen met een computer of andere apparatuur.

| I |    |
|---|----|
| I |    |
| I | =- |

De optie USB Tethering kan alleen worden geactiveerd door middel van het aansluiten van de *PC* op de PC.

Voor het activeren van USB tethering,

1. Tik in het Startscherm of Alle Apps ( ), tik op Instellingen ().

30

- 2. Tik op Meer in Draadloze & Netwerkinstellingen.
- 3. Tik op Tethering & Draagbare hotspot.
- 4. Activeer USB tethering.

## Opstarten van Wi-Fi Hotspot

Als u uw telefoon opstart als een Wi-Fi hotspot, kunt u andere apparatuur met deze telefoon verbinden door middel van

Wi-Fi en internettoegang.

- 1. Tik op Meer in Draadloze & Netwerkinstellingen.
- 2. Tik op Tethering & Draagbare hotspot.
- 3. Tik op Wi-Fi Hotspot opstarten.
- 4. Voer de Netwerk SSID, veiligheidsgegevens en het

wachtwoord in en tik op Bewaren.

## Activeren van Wi-Fi Hotspot

- 1. Tik in het Startscherm of Alle Apps ( ), tik op Instellingen ().
- 2. Tik op Meer in Draadloze & Netwerkinstellingen.
- 3. Tik op Tethering & Draagbare hotspot.
- 4. Activeren van Draagbare Wi-Fi hotspot.

## Activeren van Bluetooth Tethering

Als u Bluetooth tethering activeert kunt u de internetverbinding van uw telefoon delen met andere Bluetooth gekoppelde apparatuur.

- 1. Tik op Meer in Draadloze & Netwerkinstellingen.
- 2. Tik op Tethering & Draagbare hotspot.
- 3. Activeren van Bluetooth Tethering.

## Opstarten van VPN-verbinding

Met behulp van een Virtual private network (VPN)-aansluiting, heeft u toegang tot websites en andere hulpmiddelen binnen een beveiligde netwerklocatie, zelfs als u zich buiten dat netwerk bevindt.

## Opstarten van een VPN-verbinding,

- 1. Tik in het Startscherm of Alle Apps ( 🔤 ), tik op Instellingen ( 📷 ).
- 2. Tik op Meer in Draadloze & Netwerkinstellingen.
- 3. Tik op VPN.

Zorg dat de PIN voor het vergrendelscherm of wachtwoord is ingesteld.

- Tik op Netwerk toevoegen ( ). Het scherm voor het bewerken van het VPN-profiel wordt getoond.
- 5. Voer de volgende gegevens in:
  - Naam: VPN-verbindingsnaam.
  - **Type:** Selecteer het type verbinding.
  - **Serveradres:** Adres van de veilige server voor aansluiten.
  - **PPP-versleuteling:** Dit zorgt voor een veilige point-to-point versleuteling tussen uw apparatuur en de VPN-server.
  - Kies Advanced voor het invoeren van de DNSservergegevens.

#### Verbinden met het VPN-netwerk.

- Tik op de gewenste VPN-naam in de lijst van geconfigureerde VPN-netwerken.
- 31

- Voer de gevraagde gegevens in.
  - Tik op **Verbinden**. Als de telefoon verbinding maakt met het VPN-netwerk, verschijnt er een pictogram op de balk.

#### Bewerken van VPN-netwerkgegevens.

- Houd het te bewerken VPN-profiel ingedrukt, in de lijst van geconfigureerde VPN-netwerken.
- Tik op Profiel bewerken.

•

- Wijzig de gewenste informatie.
- Tik op **Bewaren** voor het bewaren van de wijzigingen.

#### Wissen van een VPN-netwerk

Wissen van een VPN-profiel in het VPN-scherm:

1. Houd het te wissen VPN-profiel ingedrukt, in de lijst van

geconfigureerde VPN-netwerken.

2. Tik op Profiel wissen.

## Beheren van Mobiel netwerk

U kunt uw instellingen van uw mobiele serviceprovider bekijken en aanpassen.

- 1. Tik in het Startscherm of Alle Apps ( 🔤 ), tik op Instellingen ( 🔬 ).
- 2. Tik op Meer in Draadloze & Netwerkinstellingen.
- 3. Tik op Mobiele netwerken.
- 4. Activeer **Gegevens activeren** voor toegang op internet met behulp van uw mobiele netwerk.
- Activeer Data roaming om netwerkverbinding te hebben als u zich in een roaming netwerk bevindt.
- Selecteer het favoriete netwerktype. U kunt dit instellen op UMTS alleen, GSM alleen, 2G/3G, 3G/LTE of 2G/3G/ LTE.
- Tik op Namen toegangspunt voor het bekijken, toevoegen en bewerken van de netwerktoegangspunten.
- 8. Tik op **Netwerk toevoegen** (+) voor het toevoegen van een nieuw toegangspunt.
- 9. Tik op **Netwerk operators** voor het kiezen van een netwerkoperator.

## Beheren van Cell Broadcast

U kunt cell broadcasts activeren voor het krijgen van noodberichten en belangrijke berichten van uw service provider.

 Tik in het Startscherm of Alle Apps ( ), tik op Instellingen ().

- 2. Tik op Meer in Draadloze & Netwerkinstellingen.
- Tik op Cell Broadcasts. De instellingen voor de te zenden berichten zoals Extreme bedreigingen tonen, Ernstige bedreigingen tonen, AMBER-alarm tonen, berichten aanzetten, vibreren en inbraakmeldingen zijn in het systeem geactiveerd.
- 4. Stel de duur van het **Alarm** af.

## Over Android<sup>™</sup> Security.

Android focust zich op veiligheid op verschillende niveaus.

- Preventie: Apps worden voortdurend gescand in Google Play om schadeberokkenende apps en schendingen van beleid te voorkomen. U kunt er ook voor kiezen de apps te installeren van andere geverifieerde bronnen.
- Controle: De App zandbakken zorgen ervoor dat de apps toegang hebben tot andere delen van uw operatieve systeem of tot elkaar, tenzij u bij het installeren hiervoor toestemming geeft. Met schermblokkering en versleuteling wordt onbevoegde toegang tot het hele apparaat voorkomen
- Verdediging: Als er gevaarlijke apps worden gedetecteerd, kunnen de gevaarlijke apps op afstand worden verwijderd.

## Veiligheidsinstellingen beheren

U kunt uw telefoon activeren en beschermen tegen onbevoegde toegang door de veiligheidsinstellingen te configureren.

- Tik in het Startscherm of Alle Apps ( ), tik op Instellingen ( ).
- Tik op Veiligheid onder Persoonlijke instellingen. Zet de vereiste instellingen volgens de gewenste veiligheidsinstellingen met behulp van de volgende opties:

#### Versleutelen van uw telefoongegevens

U kunt uw rekeningen, instellingen, gedownloade apps en de gegevens hiervan, media en andere bestanden, versleutelen

 Tik op Telefoon versleutelen. Als u eenmaal uw telefoon hebt versleuteld, kunt u een numerieke PIN of wachtwoord intypen om deze te ontsleutelen elke keer als u de telefoon aanzet.

| 1 |  |
|---|--|

Het versleutelen duurt ongeveer een uur of iets meer. U moet starten met een opgeladen batterij en uw telefoon ingeplugd houden totdat dit voltooid is. Als u het versleutelingsproces onderbreekt, zult u sommige of alle gegevens verliezen.

#### Blokkeren van uw SIM-kaart

U kunt een SIM-slot op uw SIM-kaart zetten.

- 1. Tik op SIM/RUIM opstart van kaartslot.
- Tik op Blokkeren van SIM-kaart. Om deze optie te inactiveren, kunt u uw SIMblokkerings-PIN invoeren.
- 3. Voer de SIM PIN in en tik op OK.
- Tik op SIM PIN wijzigen. Voer de oude SIM PIN in en tik op OK.

## Instellingen Apparatuurbeheerder

U kunt uw apparatuurbeheerders activeren en zorgen dat de App-opener de volgende taken uitvoert:

- Wissen van alle gegevens zonder waarschuwing als u een systeemopstart uitvoert.
- Wijzigen van het wachtwoord om het scherm te ontgrendelen.
- Instellen van specifieke wachtwoordregels.
- Bewaken van de pogingen om het scherm te ontgrendelen.
- Scherm vergrendelen.

#### Voor het activeren van de apparatuurbeheerder, tik op Apparatuurbeheerders > activeren Openen > Activeren.

## Beschermen van uw telefoon tegen schadelijke toepassingen

Sommige toepassingen kunnen uw telefoon beschadigen. Aanbevolen wordt om de apps te verifiëren en te zorgen dat er geen schadelijke software op uw apparaat wordt geïnstalleerd. Om te voorkomen dat er software van onbekende bronnen op uw apparaat wordt geïnstalleerd inactiveer de optie **Onbekende bronnen**.

Als u apps van onbekende bronnen wilt activeren, activeer **Apps verifiëren** in **Instellingen > Veiligheid**, om te verifiëren of het installeren van de toepassing veilig is.

## Beheren van credentialcertificaten

U kunt de certificaten op uw telefoon bekijken, installeren, verifiëren en beheren

- Tik op Vertrouwde Credentials en kijk naar het geverifieerde systeem en de gebruikerscertificaten.
- Tik op **O opslag installeren** voor het installeren van de certificaten van de opslag als deze er zijn.

#### Widgets en Info eigenaar activeren

Check **Widgets activeren** en bekijk de geselecteerde widget snelkoppelingen in het vergrendelscherm.

Tik op **Info eigenaar** voor het toevoegen en weergeven van de informatie van de eigenaar.

## Toegang tot locatie

U kunt ervoor zorgen dat uw apparaat toegang heeft tot GPS, Wi-FI netwerken en mobiele netwerken om uw locatie te weten.

- Tik in het Startscherm of (Alle Apps ( ) op Instellingen ().
- 2. Tik op **Locatie** in **Persoonlijke** instellingen. Activeer en wijzig de gewenste veiligheidsinstellingen.
- 3. Activeer Locatie.
- Stel de Locatie-modus in met behulp van de GPSbediening en selecteer een van de volgende opties:
  - Hoge precisie: De modus hoge precisie maakt gebruik van GPS, Wi-Fi, mobiele netwerken, voor het krijgen van de meest precieze locatie van uw apparaat.
  - Batterij uitsparen: In de modus batterij uitsparen schat uw apparaat uw locatie met behulp van de lage batterij-intensieve locatiebronnen, zoals Wi-Fi en mobiele netwerken.
  - Alleen apparaat: In de apparaatmodus alleen kan uw apparaat uw locatie schatten met behulp van GPS alleen. In deze modus is het batterijverbruik hoge en neemt het meer tijd in beslag om uw locatie te bepalen.

Als de locatieknop op het berichtenscherm **UIT**staat, wordt de locatie van uw apparaat niet gedeeld met andere apps.

## Apps met toegang tot uw locatie

U kunt zien welke apps toegang hebben tot uw locatie of hier geringe tijd geleden toegang toe hebben gehad, en deze forceren te stoppen.

1. Kijk in het Locatieschermnaar de lijst van toepassingen

die toegang hebben tot de locatiegegevens van uw telefoon of hier geringe tijd geleden toegang toe hebben gehad, in **Recente locatieverzoeken**.

- Tik op een toepassing voor het zien van de info van de apps. U kunt deze stoppen, inactiveren of elimineren. De volgende apps zijn systeemtoepassingen die door het systeem toegang hebben tot de diensten.
- Hoog batterijverbruik: Apps die getagd zijn onder Hoog batterijverbruik ontvangen informatie van de locatie van bronnen waarvan het batterijverbruik hoog is.
- Laag batterijverbruik: Apps die getagd zijn onder Laag batterijverbruik ontvangen informatie van de locatie van bronnen waarbij het batterijverbruik laag is.

Door het selecteren van een app komt u op de Apps infopagina. waar u de toestemmingen voor de apps kunt bekijken en een app elimineren.

## Backup & Reset-opties

U kunt een backup maken van uw gegeven en verbinden met een of meer van de Google-rekeningen met behulp van de backupdiensten van Android. Als u uw apparaat dient te vervangen of de gegevens hierop wilt wissen, kunt u deze gegeven herstellen voor de rekeningen waarvoor eerder een backup is gemaakt.

Een backup maken van uw gegevens:

- 1. Tik in het Startscherm Alle Apps ( ), tik op Instellingen ().
- 2. Tik op **Backup & Reset** onder **Persoonlijke** instellingen.
- 3. Activeer de optie Een backup maken van mijn gegevens.

|--|

Als u geen backuprekening op uw apparaat heeft, kunt u tikken op de **Backuprekening** en een rekening toevoegen.

## Rekeningen beheren

U kunt een bestaande Google-account linken met uw telefoon voor het organiseren en hebben van tot uw persoonlijke gegevens vanaf elke computer of mobiel apparaat:

## Een rekening toevoegen

- 1. Tik in het Startscherm of Alle Apps ( 😇 ) tik op Instellingen ( 🕥 ).
- 2. Tik op **Rekening toevoegen** onder **Rekening** instellingen.
- 3. Selecteer het rekeningtype. U kunt een **Corporate** rekening, **Google** of **POP3/IMAP** rekening aanmaken.
- Voer de instructies op het scherm uit. De rekening zal in een van de volgende lijsten worden weergegeven:
  - Google-rekeningen die worden getoond onder Instellingen > Rekeningen > Google.
  - Andere rekeningen die worden getoond onder Instellingen > Rekeningen.

## Een rekening wissen

U kunt elke rekening wissen, en ook alle informatie hiervan op uw apparaat, waaronder e-mail, contacten, instellingen en andere gegevens waarvan die rekening een backup heeft.

 Voor het verwijderen van een Google-rekening, tik op Instellingen op uw startpagina > Rekeningen -Google > Rekening selecteren om deze te wissen. 2. Tik op Menu > Rekening verwijderen.

Voor het verwijderen van elke rekeningtype, tik op Instellingen - Rekeningen > rekeningnaam en tik op de juiste optie om deze te verwijderen.

## Rekeningsynchronisatieopties

Voor het bereiken van de synchronisatieinstellingen voor Google-rekeningen, start met **Instellingen - Rekeningen >** Google.

## Configureren van Auto-Sync voor alle Apps

Voor het controleren van de auto-sync voor alle apps die hier gebruik van maken, open **Instellingen - Draadloos & Netwerken > Gegevensgebruik > Menu** en zet een vink of haal de vink weg uit **Auto-sync data**.

Als deze optie niet is aangevinkt, kunt u de gegevens manueel synchroniseren. U kunt ook manueel synchroniseren voor het ophalen van berichten, e-mail en andere recente informatie. Door de auto-sync uit te laten, kunt u de duur van uw batterij verlengen, maar dan kunt geen berichten ontvangen als er actualiseringen zijn.

## Configureer Synch-instellingen voor Google Account

Voor het aanpassen van de synchronisatieinstellingen voor een enkele Google-rekening:

- 1. Ga naar Instellingen Rekeningen > Google.
- 2. Tik op de rekening waarvan u de synchronisatieinstellingen wilt wijzigen.
- Als uw rekening is ingesteld op auto-sync, kunt u de items aanvinken of een vink weghalen, zoals dit wordt gewenst. Als auto-sync onder Instellingen > Gegevensgebruik > Opties > Auto-sync gegevens uit staat, tik manueel op een item voor de manuele synchronisatie van de gegevens hiervan.

## Een Google-rekening manueel synchroniseren

- 1. Ga naar Instellingen Rekeningen> Google.
- 2. Tik op de rekening waarvan de gegevens moeten worden gesynchroniseerd.
- 3. Tik op Menu > Sync nu.

U kunt het telefoonboek gebruiken om uw contacten te bewaren. U kunt bellen, SMS en MMS, etc. sturen.

Voor toegang naar de contacten:

In het startmenu of het pictogram **Alle Apps** ( ), tik op **Personen** ().De in het telefoonboek bewaarde contacten verschijnen nu.

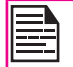

Op uw telefoonscherm kunt u op de balk tikken en deze slepen door de contacten slepen.

## Nieuw contact toevoegen

- U voegt een nieuw contact toe door te tikken op
   Personen > Nieuw contact toevoegen ( , ). Voer
   de gegevens van het contact in en tik op Klaar om het
   contact te bewaren.
- U kunt ook een nummer invoeren met behulp van de dial pad en tik op Aan contacten toevoegen voor het toevoegen van een nieuw contact.

## Contactgegevens bekijken

- Tik in het Startscherm of Alle Apps ( ), op Personen ().
- Blader voor het bekijken van de contactgegevens naar het gewenste contact en tik op het contact.

## Een bericht verzenden via Contacten

U kunt SMS- en MMS-berichten verzenden naar de contacten. Sturen van SMS/MMS:

1. Tik in het Startscherm of Alle Apps ( 🕮 ), op

## Personen ( 💽 )

- Blader naar het gewenste contact en tik op het pictogram Bericht ( =) en het berichtenscherm verschijnt nu.
- 3. Typ het bericht in of tik op Bijlage ( ) om een multimediabestand toe te voegen.
- 4. Tik op Versturen ( >> ).

## Nummer bellen via Contacten

- 1. Tik in het Startscherm of Alle Apps ( ), op **Personen** ( ).
- 2. Blader voor het bekijken van de contactgegevens naar het gewenste contact en tik op het contact.
- 3. Tik op het gewenste telefoonnummer om het contact te bellen.

## Contactgegevens bewerken

- 1. Tik in het Startscherm of Alle Apps ( , op Personen ( ).
- 2. Blader voor het bekijken van de contactgevens naar het gewenste contact en tik op het contact.
- 3. Tik op **Opties** en selecteer **Bewerken**.
- 4. Bewerk de vereiste gegevens en tik op Klaar.

## SIM-kaartcontacten importeren op de telefoon.

- 1. Tik in het Startscherm of Alle Apps ( 1997), op **Personen** ( 1997).
- 2. Tik op Opties en selecteer Import/Export.
- 3. Tik op **SIM-kaartcontacten beheren.** De lijst van contacten in uw SIM-kaart verschijnt nu.

 Tik op het contact die naar de telefoon wordt verplaatst. Het contact wordt naar het adresboek van de telefoon geïmporteerd.

## SIM-kaarttelefooncontacten importeren op de telefoon.

- 1. Tik in het Startscherm of Alle Apps ( 2000), op Personen ( 2000).
- 2. Tik op **Opties** en selecteer **Import/Export**.
- 3. Tik op **Importeren naar bewaren**. De lijst van contacten in uw SIM-kaart verschijnt nu.
- Tik op het contact die naar de telefoon wordt verplaatst vanuit het SIM-kaartgeheugen. Het contact wordt naar het adresboek van de telefoon geïmporteerd.

## Telefooncontacten naar SIM-kaart exporteren

- 1. Tik in het Startscherm of Alle Apps ( , op Personen ( ).
- 2. Tik op Opties en selecteer Import/Export.
- Tik op Naar SIM-kaart exporteren. De lijst van contacten in het adresboek van uw telefoon verschijnt nu.
- Vink de contacten aan die naar de SIM moeten worden geëxporteerd. De contacten worden nu naar de SIM-kaart geëxporteerd.
- 5. Tik op **OK**.

## Telefooncontacten naar opslag exporteren

 Tik in het Startscherm of Alle Apps ( ), op Personen ).

- 2. Tik op Opties en selecteer Import/Export.
- Tik op Exporteren naar opslag. Alle contacten worden naar uw opslag geëxporteerd als een VCF-bestand.
- 4. Tik op **OK**.

## Contacten delen via Bluetooth, Drive en E-mail

U kunt contactinformatie verzenden per SMS, MSS, e-mail, of Bluetooth.

- 1. Tik in het Startscherm of Alle Apps ( ), op **Personen** ( ).
- 2. Tik op **Opties** en selecteer **Import/Export**.

#### 3. Tik op Zichtbare contacten delen.

 Selecteer een van de volgende opties voor het delen van het gewenste contact en tik op Eenmaal voor het selecteren van de verzendmodus elke keer dat of Altijd wanneer u het contact met deze methode wilt versturen:

39

- **Bluetooth:** Stuur de contactgegevens naar een Bluetooth-apparaat dat aan uw telefoon is gekoppeld. Selecteer het Bluetooth-apparaat om het contact te delen.
- **E-mail:** Stuur het contact als een e-mailbericht. Zorg dat u een e-mail rekening opstart voor dat u de e-mailberichten verstuurt. Anders wordt u verzocht een e-mailrekening op te starten.
- Berichten: Stuur een contact als
   multimediabericht naar elke mobiele telefoon.
- Gmail: Stuur de contactgegevens als een e-mail met behulp van uw geconfigureerde Gmailrekening.
- **Drive:** Bewaart en deelt de contactgegevens via Google Drive™.

U kunt ook een enkel contact delen.

- 1. Blader voor het bekijken van de contactgevens naar het gewenste contact en tik op het contact.
- 2. Tik op **Opties** en selecteer **Delen**.
- 3. Selecteer de deeloptie vanuit Bluetooth, E-mail, Drive, Gmail of Messaging en deel het contact.

## Contactinstellingen beheren

U kunt de ringtoon en instellingen voor het inkomen van beloproepen bewerken en wijzigen voor de individuele contacten.

- 1. Tik in het Startscherm of Alle Apps ( , op Personen ( ).
- 2. Blader voor het bekijken van de contactgevens naar het gewenste contact en tik op het contact.
- 3. Tik op Optie en selecteer een van de volgende opties:
  - Stel de ringtoon in voor dat specifieke contact.
  - Activeer Alle beloproepen naar voicemail zodat alle inkomende oproepen van dat contact naar uw voicemail box worden gestuurd.
  - Selecteer Op Startscherm zetten en kopieer de contact widget naar het Startscherm om dit makkelijk te vinden.
  - Selecteer **Wissen** en wis het geselecteerde contact.
  - Selecteer **Bewerken** en bewerk de contactgegevens.
  - Selecteer **Delen** om de contactgegevens te delen via e-mail, messaging, Gmail, drive of Bluetooth.

## Telefoonboekinstellingen beheren

U kunt de sorteerlijst instellen en contacten bekijken en ook de voor- en achternaam van het contact eerst te tonen.

- 1. Tik in het Startscherm of Alle Apps ( ), op **Personen** ().
- 2. Tik **op Opties > Instellingen** en selecteer een van de volgende opties:
  - **Sorteer lijst per:** Sorteer de contactnamen bij de voor- of achternaam.

4N

 Weergave van contactnamen: Stel de naam van de contactweergave in op de voornaam of achternaam.

#### Contacten zoeken

- 1. Tik in het Startscherm of Alle Apps ( , op Personen ( ).
- Tik op Zoeken ( ) en voer de eerste paar letter/ nummers in van de contactnaam/telefoonnummer dat opgezocht wordt. Alle contacten van de gezochte tekst worden getoond.

## Een contact wissen

- 1. Tik in het Startscherm of Alle Apps ( ), op **Personen** ().
- 2. Blader voor het bekijken van de contactgevens naar het gewenste contact en tik op het contact.
- 3. Tik op Opties en selecteer Wissen.
- 4. Tik op **OK** om het contact te wissen.

## Wissen veelvuldige oproepen van een contactenlijst

- 1. Tik in het Startscherm of Alle Apps ( ), op Telefoon ().
- 2. Tik op **Belopties** ( ).
- 3. Tik op Frequente beloproepen wissen.

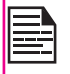

Deze optie verschijnt alleen maar bij het veelvuldig maken van slechts enkele oproepen die op de lijst staan.

## Bellen beantwoorden

1. Tik in het Startscherm of Alle Apps ( 🗐 ), op Telefoon (💽 ).

Het telefoonscherm met het laatst gebelde nummer, veelvuldig gebelde contacten, belgeschiedenis (  $\bigcirc$  ), dial pad (  $\blacksquare$  ) en **Belopties** (  $\blacksquare$  ) worden nu getoond.

Voor het bellen van een nummer, gebruik een van de volgende opties:

- Belgeschiedenis: Tik op het pictogram
   Belgeschiedenis ( ). Tik op het contactnummer en tik op het pictogram van de telefoon ( ).
- Dial pad: Tik op de dial pad. Het numerieke toetsenbord wordt getoond. Draai het telefoonnummer en tik op het pictogram van de telefoon om te bellen.

Voor het bellen van een internationaal nummer, zet de overeenkomstige landcode voor het telefoonnummer.

 Vaak gebelde contacten/nummers: Tik op het specifieke contact/nummer uit de vaak gebelde nummers om op te bellen.

## Een nummer bellen via Personen

- Tik in het Startscherm of Alle Apps (
   [1]), op
   Personen (
   [1]).
- 2. Blader naar het contact en tik op het contact. De contactgegevens worden getoond.
- 3. Tik op het gewenste telefoonnummer om het contact te bellen.

## Een inkomende oproep

Voor het beantwoorden/afwijzen van een inkomende oproep, tik op het witte telefoonpictogram en veeg over een van deze

#### pictogrammen:

| Pictogrammen | Beschrijving                                                                                                    |
|--------------|----------------------------------------------------------------------------------------------------|
| ٩.           | Oproep aannemen.                                                                                                 |
|              | Oproep weigeren.                                                                                                 |
|              | Oproep weigeren en beantwoorden met<br>een standaard tekstbericht, te kiezen uit<br>een lijst van tekstreacties. |

## Een contact toevoegen van het telefoonscherm

1. Tik in het Startscherm of Alle Apps ( ), op Telefoon ().

42

- 2. Tik op Belopties ( .
- Tik op Nieuw contact.
- 4. Bewerk de contactgegevens en tik op Klaar.

## Zien van alle contacten van het telefoonscherm

- Tik in het Startscherm of Alle Apps ( ), op Telefoon ( ).
- 2. Tik op **Belopties** (
- 3. Tik op Alle contacten.

## Belgeschiedenis bekijken

1. Tik in het startscherm of **Alle Apps** (
), op **Telefoon** (
).

- 2. Tik op het pictogram Belgeschiedenis ( 🕓 ).
- 3. Tik op **Alle** voor het bekijken van alle inkomende, uitgaande en gemiste oproepen.
- 4. Tik op Gemist voor het zien van de gemiste oproepen.

## Belgeschiedenis wissen

- 1. Tik in het startscherm of **Alle Apps** ( ), op **Telefoon** ().
- 2. Tik op het pictogram Belgeschiedenis ( 🕓).
- 3. Tik op **Bel opties** ( ).
- 4. Tik op **Bellog wissen** voor het wissen van de belgeschiedenis.

## Oproepinstellingen beheren.

<u>Oproepen beheren</u>

U kunt de inkomende ringtoon wijzigen, vibreren activeren tijdens het bellen en ook de voicemail activeren met behulp van de oproepinstellingen.

Uw oproepinstellingen bekijken en aanpassen.

- 1. Tik in het startscherm of Alle Apps ( ), op Telefoon ().
- 3. Tik op Instellingen.

## Ringtoon en vibreren

Uw telefoon maakt gebruik van tonen en vibraties om met u te communiceren, waaronder ringtonen, meldingen, alarmen en feedback van het navigeren. U kunt deze tonen aanpassen, evenals het volume hiervan en het volume van de muziek, video's, spelletjes en andere media.

#### Ringtoon van telefoon

Voor het wijzigen van de systeemringtoon:

- Tik in het Startscherm of Alle Apps ( 1991). tik op 1. Instellingen (
- 2. Tik op Geluid in Apparaat instellingen. Tik op de ringtone van de Telefoon in BELRINGTOON & VIBREREN en selecteer de vereiste ringtoon van de lijst.
- 3. Tik op **OK** om de ringtoon in te stellen.
- 4. Tik op Volumes om het mastervolume apart in te stellen voor muziek, ringtonen & meldingen, en alarmen. U kunt ook de fysieke volumeknop op de telefoon gebruiken om het volume hoger of lager te zetten, welke geluid er op het moment ook aanstaat.

#### Activeren van Vibratiemodus

- Voor het instellen van de telefoon in de vibratiemodus. voor het bellen, activeer de optie Vibreren als er aebeld wordt in Oproepinstellingen > Ringtoon & Vibreren.
- . Voor het uitzetten van de vibratiemodus inactiveert u de optie Vibreren als er gebeld wordt.

## Andere oproepinstellingen.

- Tik in het startscherm of Alle Apps ( ), op Telefoon 1. ( 🔽 ).
- 2. Open de contactlijst en tik op Opties.
- 3. Tik op Instellingen.
- Blader naar beneden naar Andere oproepinstellingen. 4.

De volgende opties worden weergegeven:

## Opstarten van uw Voicemail

- Tik in het startscherm of All Apps ( 💷 ), op Telefoon 1 ), tik op **Opties** > Instellingen.
- 2. Tik op Voicemail in Andere oproepinstellingen.
- 3. Bekijk of voer de volgende gegevens in:
  - Service: Naam van Service provider .
  - Instelling: Voer het nummer van uw voicemail in. .
  - . Geluid: Stel de waarschuwingstoon in voor het voicemailbericht
  - . Vibreren: Activeer deze optie voor het ontvangen van een vibrerende waarschuwing voor voicemailberichten.

## Tonen bij het tikken op de dial pad

- Tik in het startscherm of Alle Apps ( 1991), tik op 1. Instellingen ( 📷 ), en tik op Geluid.

2. Activeer tiktonen van Dial pad in de Systeeminstellingen.

Deze tonen zijn voor hoe de toetsenpad gaat klinken als er een telefoonnummer wordt gedraaid.

## Bewerken van Snelle reacties

De snelle reacties zijn de berichten die kunnen worden gebruikt in plaats van een oproep te beantwoorden. (een oproep afwijzen).

- Tik in het startscherm of All Apps ( ), op Telefoon 1. ), en selecteer Opties > Instellingen.
- 2. Tik op Snelle reacties in Andere oproepinstellingen. De lijst van snelle reacties verschijnt nu.
- 3. Tik op de gewenste snelle reacties in de lijst om dit

specifieke bericht te bewerken en tik op **OK** om het bericht op de lijst te bewaren.

 Als u een inkomende oproep wilt afwijzen, tik op het pictogram van het witte telefoontje, en selecteer de gewenste snelle reactie van de lijst en nu wordt deze zelfde reactie naar de beller gestuurd.

## Bewaken van Vaste nummers die worden gedraaid

FDN (vaste nummers die worden gedraaid) is een functie die wordt geactiveerd op een SIM-kaart. Dit beperkt de uitgaande oproepen naar telefoonnummers die niet op de FDN-lijst staan. Deze functie kan alleen worden geactiveerd als PIN2 wordt ingevoerd. Neem contact op met uw netwerkoperator als u geen PIN2 hebt. Stel uw telefoon in opdat uw uitgaande oproepen alleen gaan naar de vaste gedraaide nummers (FDN) die u op de SIM-kaart hebt bewaard.

- Tik in het startscherm of All Apps ( ), op Telefoon ( ), en selecteer Opties > Instellingen.
- 2. Tik op Fixed Dialing Numbersl in Andere oproepinstellingen.
- 3. Tik op **FDN activeren**, en voer de PIN2 in die bij de SIM-kaart wordt geleverd.
- 4. Als u de PIN2 wijzigt, kunt u het PIN2 nummer dat bij de SIM-kaart is geleverd, wijzigen.
- 5. Tik op FDN-lijst en voeg nummers toe.

#### Inkomende en uitgaande oproepen beheren

Door middel van de opties van het filteren van oproepen kunt u de inkomende en uitgaande oproepen beheren en reguleren.

#### inkomende oproepen filteren

- 1. Activeer in het scherm Oproepinstellingen. Oproepen filteren.
- 2. Tik op **Oproepen filteren** en activeer **inkomende oproepen filteren** voor het ontvangen of afwijzen van onbekende nummers.
- Voor het blokkeren van inkomende oproepen van bepaalde nummers, tik op inkomende oproepinstellingen filteren en selecteer een van de volgende opties:
  - Alleen contacten toestaan: Staat alleen oproepen toe van nummers die in de contacten zijn opgeslagen.
  - Blokkeren van zwarte lijst: Blokkeert de oproepen van contacten die aan de zwarte lijst zijn toegevoegd.
  - Toestaan van witte lijst: Staat de oproepen toe van contacten die aan de witte lijst zijn toegevoegd.

#### Filteren van uitgaande oproepen

- 1. Activeer In het scherm Oproepinstellingen. Oproepen filteren.
- 2. Tik op **Oproepen filteren** en activeer **Uitgaande oproepen filteren** voor het bellen van alleen de nummers die in de FDN-lijst zijn opgeslagen.

#### Beheren van Zwarte lijst

Als u een nummer aan de zwarte lijst toevoegt en het blokkeren van de zwarte lijst activeert via de optie filteren van inkomende oproepen, zullen alle inkomende oproepen van een nummer op de zwarte lijst worden geblokkeerd.

1. Tik in het scherm **Oproepinstellingen** op **Oproepen filteren** en tik op **Zwarte lijst beheren** om een nummer aan de zwarte lijst toe te voegen. 2. Voer het telefoonnummer in en tik op **Bewaren**. Het nummer wordt aan de zwarte lijst toegevoegd.

#### Beheren van Witte lijst

Als u een nummer aan de witte lijst toevoegt en het toestaan van de witte lijst activeert via de optie filteren van inkomende oproepen, zullen alle inkomende oproepen van een nummer op de witte lijst worden toegestaan.

- 1. Tik in het scherm **Oproepinstellingen** op **Oproepen filteren** en tik op **Witte lijst beheren** om een nummer aan de witte lijst toe te voegen.
- 2. Voer het telefoonnummer in en tik op **Bewaren**. Het nummer wordt aan de witte lijst toegevoegd.

#### Automatische nieuwe poging

Als deze optie geactiveerd is, heeft de gebruiker een optie waarin hij wordt gevraagd hetzelfde nummer opnieuw te draaien als een oproep niet is beantwoord.

## Zet de Proximiteitssensor aan

U kunt de batterij uitsparen door het scherm uit te zetten als u aan het opbellen bent. Activeer **Proximiteitssensor aanzetten** om het scherm uit te zetten als u een oproep beantwoordt.

- 1. Tik in het startscherm of Alle Apps ( ), op Telefoon ().
- 2. Tik op **Opties > Instellingen**.
- 3. Blader naar beneden voor het selecteren van Proximiteitssensor aanzetten in Instellingen van andere oproepen.
- 4. Activeer **proximiteitssensor aanzetten** voor het uitsparen van de batterij.

## Instellingen van de TTY-modus

Als u de TTY-modus activeert, kunnen personen met auditieve beperkingen telefoonoproepen versturen en ontvangen door middel van tekst.

- Tik in het scherm van telefoonoproep op **TTY-modus** om de TTY-modusinstellingen te bekijken en aan te passen.
- 2. Stel een van de volgende opties in:
  - **TTY uit:** inactiveert de TTY-modus.
  - **TTY Full:** activeert de TTY-modus zowel voor inkomende als voor uitgaande oproepen.
  - **TTY HCO:** activeert de TTY-modus alleen voor inkomende oproepen.
  - **TTY VCO:** activeert de TTY-modus alleen voor uitgaande oproepen.

## DTMF-tonen

Tik in het scherm voor oproepinstellingen op **DTMF-tonen** onder **Instellingen overige oproepen** en stel de lengte van de DTMF-toon in op **Normaal** of **Lang**.

## Gesprek blokkeren

U kunt de oproepblokkeringsfunctie inschakelen voor alle inkomende en uitgaande oproepen, internationale oproepen, plaatselijke oproepen en alleen oproepen naar uw eigen land.

U gaat naar de instellingen voor het blokkeren van de oproepen door in het scherm van de oproepinstellingen onder **Overige oproepinstellingen** te tikken op **Oproepen blokkeren**. Selecteer een van de volgende opties voor het blokkeren van oproepen:

| Optie                           | Functie                                                                                                    |
|---------------------------------|----------------------------------------------------------------------------------------------------|
| inkomende oproepen<br>blokkeren | Alle gesprekken, of gesprekken tijdens roamen.                                                                                    |
| Uitgaande oproepen<br>blokkeren | Alle voice-berichten,<br>internationale voice-berichten of<br>internationale oproepen behalve<br>de oproepen naar het eigen land. |
| Blokkeringswachtwoord wijzigen. | Voer een nieuw wachtwoord in.                                                                                                    |

## Extra instellingen

#### Nummerweergave

Als u een oproep maakt, kunt u beslissen of u uw nummer wilt laten verschijnen voor de ontvanger of niet, op voorwaarde dat uw netwerkoperator deze service ondersteunt.

Voor het activeren van de nummerweergave in het oproepinstellingenscherm, tik op **Extra instellingen**. Activeren van **Nummerweergave** 

## Een oproep aan het wachten

Als het wachten van een oproep geactiveerd staat en u bent met u telefoon in een ander gesprek, krijgt u een bericht dat uw een inkomende oproep hebt en kan de gebruiker naar de nieuwe inkomende oproep wisselen.

Voor het activeren van oproep aan het wachten in het oproepinstellingenscherm, tik op **Extra instellingen**. en activeer **Oproep aan het wachten**.

## Doorsturen van oproep

U kunt uw inkomende oproepen doorsturen naar een nummer in de contacten of naar een nieuw nummer, op voorwaarde dat uw netwerkoperator deze dienst ondersteunt. De telefoon kan het beste worden ingesteld op het versturen van inkomende oproepen naar een gespecificeerd nummer volgens de volgende voorwaarden: Voer een specifiek nummer in en tik op **Activeren**.

| Optie                                    | Functie                                                                                                    |
|------------------------------------------|----------------------------------------------------------------------------------------------------|
| Altijd doorsturen                        | Stuurt alle inkomende oproepen door naar een vooraf aangewezen nummer.                                                                |
| Doorsturen<br>wanneer in<br>gesprek      | Oproepen worden doorgestuurd wanneer<br>uw telefoon in gesprek is.                                                                    |
| Doorsturen<br>wanneer niet<br>beantwoord | Oproepen worden doorgestuurd<br>wanneer u inkomende oproepen niet<br>beantwoordt.                                                     |
| Doorsturen<br>indien<br>onbereikbaar     | Oproepen worden doorgestuurd wanneer<br>uw telefoon in gesprek uit staat of in<br>een zone is waar u geen oproepen kunt<br>ontvangen. |

U kunt de Berichten-functie van uw telefoon gebruiken om een SMS- en MMS-bericht te verzenden naar andere mobiele telefoons of andere apparatuur die SMS en MSS kan ontvangen.

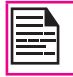

De MSS-functie is alleen beschikbaar als u hierop bent geabonneerd bij uw provider.

Om naar de berichten-functie te gaan, tik in het startscherm of Alle applicaties, tik op **Messaging** (  $\fbox$  ).

## Sturen van SMS/MMS-bericht

U kunt SMS-en MMS-berichten sturen naar uw contacten in uw telefoonboek en naar nieuwe nummers die niet in uw telefoonboek staan.

1. Voor het opmaken van een SMS-bericht, tik op het

pictogram in het startscherm of Alle Apps en ( 💷 ) tik

op Messaging (🔛).

- 2. Tik op Nieuw bericht ( ]).
- 3. Voer de naam van het contact of het telefoonnummer in op het veld **Naar**.

Als een letter kiest uit het alfabet verschijnen alle namen die met de desbetreffende letter van het alfabet beginnen op de lijst. Blader naar beneden om het contact te selecteren.

- Voer het bericht in en tik op Versturen ( >> ). Wanneer u een multimediabijlage toevoegt, wordt het bericht automatisch omgezet in een multimediabericht. MSS-kosten worden in rekening gebracht door de provider.
- Voer het toevoegen van een bijlage, tik op Toevoegen (
  ). Selecteer het type bijlage uit de volgende opties:

Navigeer naar het bijlagetype uit de lijst beneden en selecteer het multimediabestand dat uw wilt toevoegen.

| Type bijlage    | Beschrijving                                                                                          |
|-----------------|----------------------------------------------------------------------------------------------------|
| Foto's          | Voegt een foto toe uit de geschiedenis van de telefoon.                                               |
| Foto maken      | Maakt een nieuwe foto met behulp van<br>de mobiele camera en voegt deze toe<br>als bijlage.           |
| Video's         | Voegt een video toe uit de geschiedenis van de telefoon.                                              |
| Video opnemen   | Neemt een nieuwe video op met<br>behulp van de camcorder en voegt<br>deze toe als bijlage.            |
| Audio           | Voegt een audiobestand toe uit de geschiedenis van de telefoon.                                       |
| Audio opnemen   | Neemt een nieuw audiobestand op met<br>behulp van de voice recorder en voegt<br>deze toe als bijlage. |
| Diavoorstelling | Voegt een nieuwe dia toe of bewerkt<br>de bestaande dia's en voegt deze als<br>bijlage toe            |

#### Oproepinstellingen beheren.

U kunt de weergave en het filteren van berichten aanpassen. U kunt ook de systeemberichtapp aanpassen.

Uw berichtinstellingen bekijken en aanpassen.

- 1. Tik in het Startscherm of Alle Apps ( ), tik op Berichten ( ).
- 2. Tik op de opties Berichten ( =) > Instellingen.

SMS geactiveerd Instellen van de systeemberichtapp. Wissen van oude Wist oude berichten automatisch als berichten de opslaglimiet is bereikt. Limiet van Stelt het aantal SMS-berichten die tekstbericht per conversatie worden opgeslagen. Stelt het aantal MMS-berichten die Limiet van multimediabericht per conversatie worden opgeslagen. Instellingen van Beheren van de optie multimediabericht groepsberichten beheren De weergave van de optie Groepsberichten is afhankeliik van de SIM. Leveringsrapporten Activeert deze optie voor voor SMS/MMS het ontvangen van een leveringsbevestiging, als het bericht aangekomen is. Berichtensiabloon Snelle reactieberichten opmaken. bekijken of bewerken. Rapporten lezen Activeer deze optie als u een rapport wilt lezen bij elk verzonden bericht. Automatisch Activeer deze optie voor het automatisch downloaden van de ophalen berichten Automatisch Activeer deze optie voor het ophalen bij roaming automatisch ophalen van MMSberichten als u zich in een roamingnetwerk bevindt.

| Stelt de maximale grootte in voor het downloaden van MMS-berichten.         |
|-----------------------------------------------------------------------------|
| Activeer de waarschuwingsmelding voor inkomende berichten.                  |
| Stel de waarschuwingstoon in voor inkomende berichten.                      |
| Activeer de vibrerende<br>waarschuwingsmelding voor<br>inkomende berichten. |
| Beheert de in de SIM-kaart<br>opgeslagen berichten.                         |
|                                                                             |

#### Berichten wissen

2.

Alle berichten wissen

- 1. Tik in het Startscherm of Alle Apps ( ), tik op Berichten ( ).
  - Tik op de opties **Berichten** ( 📕 ).
- Tik op Wissen van alle schadelijke berichten. Alle schadelijke berichten worden gewist na bevestiging.
- U kunt een specifiek bericht wissen door langdurig op dat bericht te tikken en te tikken op het pictogram Vuilnisbak (

#### E-mail rekeningen opstarten

Voor toegang naar de e-mailfunctionaliteiten moet u een e-mailrekening configureren en opmaken.

 Voor het opmaken van een E-mailrekening, tik op het pictogram in het startscherm of Alle Apps en ( ) tik op Instellingen ( ).

- 2. Tik op **Rekening toevoegen** (+) onder **Rekeningen**.
- 3. Selecteer het type rekening: Corporate, Google, of POP3/IMAP.
- 4. Voer het e-mailadres en het wachtwoord in. Tik op Volgend voor een privé e-mailrekening zoals Google Mail, of tik op Manuele instelling voor een e-mailrekening voor het bedrijf. Vervolgens volgt u de instructies op het scherm om de instelling te beëindigen.
- 5. Voor het instellen van een andere e-mailrekening, volg dezelfde procedure.

## Sturen van een E-mail van een POP3/IMAP rekening

- 1. Selecteer E-mailrekening in de E-mail toepassing.
- 2. Druk op **Opties > Opstellen**.
- 3. Voer de ontvanger van de mail in op het veld **Naar** onderwerp, en maak een bericht in het scherm **Opstellen**.
- Voer het bericht in op het scherm E-mail opstellen en tik op Versturen ( > ).
- Voor het gebruiken van de functies, tik op Opties. De volgende opties zijn mogelijk:

| Optie                       | Beschrijving                                                    |
|-----------------------------|-----------------------------------------------------------------|
| Foto als bijlage            | Voegt een foto toe uit de geschiedenis<br>van de telefoon.      |
| Video als bijlage           | Voegt een video toe uit de geschiedenis van de telefoon.        |
| Audio als bijlage           | Voegt een audiobestand toe uit de geschiedenis van de telefoon. |
| Cc/Bcc<br>toevoegen         | Voegt andere ontvangers toe                                     |
| Opslaan in<br>concepten     | Bewaart de opgestelde mail in concepten.                        |
| Wegdoen                     | Wist de mail.                                                   |
| Instellingen                | Algemene instellingen maken.                                    |
| Snelle reacties<br>invoegen | Snelle reacties versturen vanuit de lijst.                      |

## E-mail lezen

1. Selecteer een e-mailrekening voor gebruik, en nieuwe e-mails worden opgehaald.

50

- Voor het manueel ophalen van een nieuwe e-mail, tik op de Opties ( ) > Verversen naar gesynchroniseerde nieuwe e-mails.
- 3. Tik op een bericht om dit te lezen. De volgende opties zijn beschikbaar als een bericht wordt geopend:
  - Een bericht beantwoorden of alle berichten beantwoorden
  - Een bericht doorsturen

- Een bericht wissen
- Bijlage openen
- De map met ster toevoegen
- Bericht naar een andere map verplaatsen
- Markeren als niet gelezen

## Tekst invoeren en bewerken

U kunt gebruik maken van het virtuele toetsenbord om snel en eenvoudig tekst in te voeren. Met de woordherkenningsfunctie en voorspellen van volgende woorden typt u sneller en preciezer.

De hoofdfuncties zijn:

- Gepersonaliseerde suggesties, correcties en aanvullingen
- Gebaren type met dynamische floating weergave vooraf.
- Typen van spraakberichten
- Geavanceerde samenstelling van toetsenbord

## Gesture-typen

- 1. Tik op de locatie waar u wilt typen en het toetsenbord verschijnt.
- 2. Glijd met uw vinger langzaam over de letters van het woord dat u wilt schrijven.
- Neem uw vinger weg als u woord wordt weergegeven in de floating weergave vooraf in het midden van de suggestiestrip. Voor het selecteren van een van de woorden in de suggestiestrip, tikt u hierop.

#### Gebruik van Gesture-typen zonder de spatiebalk.

Als u gebruik maakt van Gesture-typen, is niet niet nodig om de spatiebalk te gebruiken – glijd met uw vinger langs de letters die u wilt schrijven, en til uw vinger op om het volgende woord te schrijven.

## Woordenboeken op toetsenbord

Woordenboeken op toetsenbord beheren

- 1. Tik in het startscherm of op het pictogram Alle Apps (), tik op Instellingen ().
- 2. Tik op Taal & Invoer onder Persoonlijke instellingen.

#### Persoonlijk woordenboek

U kunt woorden aan uw persoonlijke woordenboek toevoegen, zodat uw apparaat ze onthoudt.

Om een woord of zinsnede toe te voegen, inclusief optionele snelkoppeling,

- 1. Tik op Taal & Invoer onder Persoonlijke instellingen.
- 2. Tik op **Persoonlijk woordenboek** en dan **Toevoegen** (
- 3. Voeg het gewenste woord en een optionele snelkoppeling toe en druk op de toets **Terug**.
- 4. Het woord wordt nu bewaard.

#### Woordenboek voor toevoegen

- 1. Tik in het Startscherm of Alle Apps ( ), tik op Instellingen ().
- 2. Tik op Taal & Invoer onder Persoonlijke instellingen.
- 3. Tik op **Instellingen** ( ] ) naast het toetsenbord van Google.
- Tik op Woordenboeken toevoegen. Nu verschijnen de woordenboeken voor andere talen die u naar uw apparaat kunt downloaden.

## Downloaden van Android Apps en Mediabestanden

U kunt uw androide apps/mediabestanden downloaden/ bekijken als uw telefoon is aangesloten op internet door middel van de Wi-Fi of mobiele aansluiting. U kunt ook bestanden downloaden vanuit Gmail of andere bronnen.

Voor het beheren van het downloaden van apps, tik op het pictogram **Downloads** ( ) in **Alle Apps** ( ).

Gebruik het scherm **Downloads** om de gedownloade bestanden te bekijken, opnieuw te openen of te wissen.

## In de Downloads app,

- 1. Tik op een item en open dit.
- Druk lang op de items die u wilt delen. Druk vervolgens op het pictogram **Delen** en kies een deelmethode van de lijst.
- Druk lang op de items die u wilt wissen. Druk vervolgens op het pictogram Afval (
  ).
- 4. Tik boven in het scherm op de 3 horizontale lijnen voor het sorteren van de gedownloade items per **naam**, per **gewijzigde gegevens**, of per **grootte**.

De gedownloade apps worden getoond op twee verschillende manieren:

## Roosterweergave

- 1. Tik op het pictogram **Downloads** ( ) in het pictogram **All Apps** ( ).
- 2. Tik op het pictogram **Opties** icon ( ) voor de weergave van de opties.
- 3. Tik op **Roosterweergave** voor de weergave van de gedownloade items.

De gedownloade items worden weergegeven met gegevens zoals grootte, datum van downloaden, etc.

## Lijstweergave

- 1. Tik op het pictogram **Downloads** ( ) in het pictogram **All Apps** ( ).
- 2. Tik op het pictogram **Opties** icon ( ) voor de weergave van de opties.
- Tik op Lijstweergave voor de weergave van de gedownloade items.
   De gedownloade items verschijnen in een lijst met de gedownloade datumgegevens.

## Toegang tot Gmail™

De Gmail-app wordt gebruikt voor het lezen en schrijven van e-mails vanuit mobiele apparatuur.

De Gmail-rekening kan worden gebruikt voor de toegang tot alle Google-toepassingen en diensten waaronder:

 Google NOW - voor het krijgen van de juiste informatie op het juiste moment

53

- Kalender voor het bijhouden van events in de kalender
- Personen voor het bijhouden van uw rekeningen
- Google Drive voor het werken met documenten

Tik tijdens het lezen van een bericht

- op de pictogrammen en de menu's bovenin het scherm voor het verversen, etiketteren of uitvoeren van andere acties in dat bericht.
- Veeg naar links of naar rechts voor het bewaren van het bericht enom de actie te annuleren.

## Camera

De Sonim XP7 heeft achterop een camera met 8 MP (mega pixel) auto focus en voorop een camera met 1MP (mega pixel) en vaste focus voor het nemen van foto's. Deze foto's worden bewaard in de Gallerij ( 厉 ) van uw telefoongeheugen.

U hebt toegang tot de galerij via het pictogram Gallerij Alle Àpps ( \_\_\_\_\_\_).

. Voor het nemen van een foto, druk langdurig op de Camera knop (gele knop links onderaan uw telefoon) of tik op het pictogram Camera ( o) in het pictogram Alle Apps ( ).

Het camerascherm met de touchknoppen verschijnt 🔵 🔿 ) nu.

- Tik op Cameramodus ( 🔯 ), voor het instellen van de volgende modussen:
  - Normaal ( ): Voor het nemen van een foto in normale modus. Tik op het pictogram Capture ) voor het nemen van de foto. Tik om in en uit te zoomen door uw vingers naar elkaar toe te halen op het scherm of deze van elkaar te verwijderen. U kunt tikken, dan uw vingers naar elkaar halen om in te zoomen, dan uw vingers van elkaar verwijderen en zo een heldere foto nemen.
  - ٠ **Video** ( ): Voor het opnemen van een video. tik op het pictogram **Record** ( het pictogram **Stop** ( o ) om het opnemen te beëindigen. U kunt het opnemen niet in het midden stoppen.
  - Panoramisch ( ): Voor het nemen van een foto ٠ in panoramische weergave, tik op het pictogram Capture ( ) en neem de foto. Start vanuit de uiterste linkerrand van het beeld en verplaats naar de uiterste rechtse rand voor het nemen van het hele panoramische beeld.

Voor het wijzigen van de camerainstellingen zoals flash, blootstelling en overige, tik op de cirkel rechts van het pictogram **Capture** (

## Multimedia Speler

U kunt muziekbestanden en spraakmemo's afspelen die in uw telefoon zijn opgeslagen met behulp van de Muziek of Muziek spelen app. De muziekbestanden worden door het systeem opgeslagen in de muziekmap in File explorer.

Spelen van muziekbestanden:

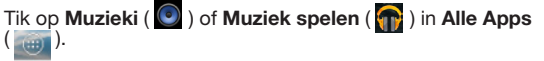

## **Muziek Speler**

- Tik op Afspeellijst voor toegang tot de afspeellijsten 1. van het systeem in de muziekmap.
- 2. Tik op de Recente toegevoegde afspeellijst voor de weergave van de muziekbestanden die onlangs zijn toegevoegd aan de muziekmap.
- 3. Tik op de afspeellijst van Mijn opnames en u ziet alle spraakmemobestanden.
- 4. Tik op de afspeellijst FM recordings en u hebt toegang tot al uw FM-opnamebestanden.

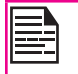

De afspeellijst van de FM-opnames wordt alleen afgespeeld als de FM-opnames zijn uitgevoerd.

- 5. Tik op Artiesten voor de weergave van de gesorteerde muziekbestanden op basis van de artiesten.
- 6. Tik op Albums voor de weergave van de gesorteerde muziekbestanden op basis van de albums.

iO1

- 7. Tik op **Liedjes** voor de weergave van de hele lijst van liedjes die in uw telefoon zijn opgeslagen.
- 8. Tik op het liedje/memo dat u af wilt spelen.

## Kalender

Met de kalender kunt u afspraken instellen, herinneringen plannen, waarschuwingen instellen en specifieke instellingen herhalen. Taken kunnen per dag, per week of maandelijks en op basis van agenda worden bekeken.

Als u uw apparaat Smart-Ex 01 voor het eerst opstart, kunt u dit configureren om een Google-rekening te gebruiken (zoals Gmail). De eerste keer dat u de Kalenderapp op uw telefoon of tablet opent, verschijnen er bestaande events op de kalender vanuit de Google-rekening op het web.

- 1. Tik in het startscherm op het pictogram Alle Apps ( i ).
- 2. Tik op het pictogram Kalender ( m) op het Apps-scherm.
- Voor het wisselen van de kalenderweergave, kies Dag, Week, Maand, Agenda boven in het scherm van een neervallende lijst.
  - Selecteer de knop **Opties** voor een weergave van de beschikbare opties:
    - Nieuwe event: Als de Google Kalender met uw Google-rekening is gesynchroniseerd, kunnen er nieuwe events worden gegenereerd met behulp van de Google-rekening.
    - Verversen: Ververst de kalender voor geactualiseerde events.
    - Zoeken: U kunt naar een specifieke event zoeken.
    - Kalenderweergave: Geeft de kalender weer die met uw Google-rekening is gesynchroniseerd.
    - Instellingen: Geeft de Algemene instellingen van de kalender weer.

## Wekker

U kunt een wekker voor een specifieke tijd zetten.

- 1. Tik in het startscherm op het pictogram Alle Apps (
- 2. Tik op het pictogram Klok () in Apps.
- 3. Tik boven in het scherm op het pictogram **Wekker** activeren ( ).
- 4. Voor een enkele wekker, tik op **Wekker toevoegen** ( ). Voer de tijd in en tik op **Klaar**.
- 5. Voor een herhaald alarm, activeer het vinkvak Herhalen.
  - Elke dag van de week wordt geselecteerd.
  - Haal de selectie weg van de dag door te tikken op die specifieke dag waarop u geen wekker wilt herhalen.
- Voor het instellen van de wekkertoon, selecteer het type wekker in de lijst **Ringtoon**. Tik op de geselecteerde ringtoon en selecteer **OK**.

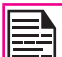

De wekker werkt zelfs als de telefoon in de stille modus staat.

55

## Klok

U kunt de tijd van belangrijke steden in verschillende tijdzones zien met behulp van deze functie. U hebt ook de optie Bewaren van daglicht (DST).

De plaatselijke tijd wordt weergegeven in de bovenste helft van het scherm.

- 1. Tik in het startscherm op het pictogram Alle Apps ( 🗐 ).
- 2. Tik op het pictogram Klok () in Apps.
- 3. Tik op Wereldklok ( ( ) onderin het scherm voor een

4.

weergave van de lijst van steden en de huidige tijd hier.

4. Voor het instellen van de thuisstad, activeer de geselecteerde stad in de lijst. Deze wordt nu toegevoegd aan de lijst van Geselecteerde Steden. Dezelfde naam van de stad en de huidige tijd wordt afgebeeld op het hoofdscherm van de Klok.

## Rekenmachine

De rekenmachine op deze telefoon is ontworpen voor eenvoudiae berekeninaen.

- Tik in het startscherm op het pictogram Alle Apps ( 1.
- 2. Tik op het pictogram Rekenmachine ( Apps-scherm.
- 3. Voor het invoeren van de nummers, tik op de numerieke toetsen.
- U kunt wiskundige functies gebruiken door het tikken 4. op de respectievelijke toetsen op de kevpad.
- 5. Na het uitvoeren van de berekeningen, tik op = voor het eindresultaat.
- 6. Voor het krijgen van geavanceerde functies, tik op Opties (:) > Geavanceerd paneel.
- Voor het wissen van eerder ingevoerde nummers of 7. de geschiedenis tik op Opties (:) > Geschiedenis wissen

## Geluidsrecorder

U kunt spraakmemo's opnemen met behulp van de geluidsrecorder. U hebt toegang tot de geluidsrecorder:

Tik op Geluidsrecorder ( 🛄 ) in Alle Apps ( 📖 ).

1. Voor het opnemen van een audiobestand, tik op Record ( ).

- 2. Voor het stoppen van het opnemen, tik op **Stop** (
- 3. Voor het bewaren van de spraakmemo, tik op Bewaren Save ).
- 4. Om hier uit te gaan zonder te bewaren, tik op Wegdoen Discard ).
- 5. Voor het instant afspelen van het opgenomen bestand, tik op **Afspelen** ( 1).

#### Audio afspelen

De gebruiker kan de opgenomen audio instant afspelen met de geluidsrecorder. Luisteren naar een opgenomen audiobestand:

Tik op Menu > Alle Apps ( 🔤 ) > File Explorer ( 🛅 ) > Interne Opslag > Geluidsrecorder > Specifiek audiobestand.

## Over Google Search™ en Google Now™

Google NOW geeft de juiste informatie op het juiste moment Google Now vereist geen uitgebreide instellingen. Informatie op uw vingertoppen.

Krijg weer- en verkeersberichten voordat u uw huis verlaat.

Als **Google Now** geactiveerd staat, worden ook **Locatieverslag** en **Locatiegeschiedenis** geactiveerd.

- Locatieverslag: Google kan hiermee de meeste recente locatiegegevens van uw apparaat via uw Googlerekening opslaan en gebruiken. De locatieverslagen zijn instellingen per apparaat.
- Locatiegeschiedenis: Google kan hiermee de geschiedenis van uw locatiegegevens opslaan van alle apparaten waar u in uw Google-rekening staat ingelogd en locatieverslag hebt geactiveerd.

## Activeren van Google Now

Google Now kan nu op uw telefoon worden opgestart als u de telefoon voor de eerste keer AAN zet. U kunt dit op elk moment **AAN** en **UIT** zetten.

- 1. Tik in het startscherm op de Google Search balk.
- 2. Tik op **Google Now krijgen** als u dit niet al hebt. Voor toegang tot het menu voor de volgende stap, voer een Google Search uit.
- 3. Selecteer Opties (:) > Instellingen > Google Now inactiveren, om Google NOW uit te zetten.

## Gebruik van Google Now

Voor het gebruik van **Google Now**, druk langdurig op de Start-knop

## Spraak zoeken en Actie

U kunt tegen uw telefoon spreken om deze adressen te laten zoeken en op te halen, berichten te sturen en andere taken uit te voeren.

Voor het starten van het zoeken met spraak, tik op de **microfoon** ( ]]) in de **Google** zoekbalk.

Nadat u op het pictogram Microfoon heeft getikt of zegt **OK Google**, luister Google naar uw stem en start het zoeken of de handeling die u beschrijft. Als de stem u niet begrijpt, geeft deze sommige suggesties. Selecteer uit de lijst wat u wilt.

De gesproken antwoorden zijn alleen in de Engelse taal.

## Spraakacties

Voor het instellen van de taal in Google spraakzoeken:

selecteer **Opties** ( ) > **Instellingen** > **Voice** > **Talen** in het Google startscherm. De spraakacties zijn ondersteund in het Engels, Frans, Duits, Spaans, Italiaans, Afrikaans, Bahasa Indonesisch, Bahasa Melayu, Catalaans, Cestina, Deens, Euskara, Filipijns, Hindi, Urdu en overige talen.

U kunt spraakacties gebruiken voor het uitvoeren van algemene taken, zoals het versturen van een e-mail of het openen van een app.

Na het tikken op het pictogram **Microfoon** ( ), spreek de handeling die u wenst uit te voeren.

## **Onze Garantie**

Sonim, in overeenstemming met de voorwaarden van deze uitgebreide 3-jarengarantie, garandeert dat het design, materiaal en vakmanschap waarmee dit product vervaardigd is geen belangrijke defecten heeft op het moment van aankoop van het originele product door de consumenten, en gedurende een periode hierna van Drie (3) jaar

## Wat doen wij

Als gedurende deze garantieperiode dit product ophoudt te werken bij normaal gebruik en onderhoud, vanwege defecten aan het ontwerp, materiaal of vakmanschap, zullen de erkende Sonim-distributeurs of servicepartners, het product repareren of vervangen in het land/regio waar u het product gekocht hebt, voor een zelfde of beter model in dezelfde of verbeterde staat, zoals Sonim dit goeddunkt.

Sonim en zijn servicepartners behouden zich het recht voor een hanteringstarief te vragen als voor een teruggestuurd product de garantie niet geldt volgens onderstaande voorwaarden.

Houd a.u.b. wel rekening met het feit dat een gedeelte van uw persoonlijke instellingen, gedownloade bestanden of andere informatie verloren kan raken, tijdens de reparatie van uw Sonim-product of als dit wordt vervangen. Sonim neemt geen enkele aansprakelijkheid op zich voor het verloren gaan van informatie van welke aard dan ook, en zal geen vergoeding hiervoor verstrekken.

Maak altijd back-upkopieën van alle informatie die op uw Sonim-product is opgeslagen, zoals downloads, foto's, video's, muziek, agenda en contacten, alvorens u uw Sonimproduct voor reparatie of vervanging afgeeft.

Verwijder altijd uw SIM-kaarten en MicroSD-kaarten alvorens uw Sonim-product afgeeft voor reparatie of vervanging. In overeenstemming met de locale wetgeving en reguleringen zullen wij in het belang van de bescherming van uw gegevens en privacy, SIM-kaarten en MicroSD-kaarten die in ons bezit komen, vernietigen.

#### Telefoonservices

Elke telefoon van Sonim krijgt een IP-klasse toegewezen voor de bescherming tegen stof en water, in navolging van de IEC Ingress Protection (IP) Standaard 60529. Dit betekent dat de telefoon beschermd is tegen stof en ondergedompeld kan worden in water tot 2 m diep gedurende 30 minuten. Het moet vermeden worden dat deze in dieper water terecht komt want dit kan de telefoon beschadigen.

De Sonim telefoons zijn ontworpen voor intensief gebruik. Het ontwerp hiervan beschermt tegen uit elkaar halen of mechanische schade als deze wordt nderworpen aan krachten gelijk aan vrije val van een hoogte van 2 meter. Grotere impact en krachten kunnen de telefoon beschadigen en moeten worden vermeden.

#### Voorwaarden

- 1. De garantie is geldig voor elk geregistreerd of niet geregistreerd product.
- De garantie is alleen geldig indien samen met het te repareren of vervangen Product het originele bewijs van aankoop wordt getoond dat is verstrekt door een erkende serviceverlener aan de originele koper, en waarop de datum van aankoop en het serienummer van dit Product staan vermeld. Sonim behoudt zich het recht voor geen servicegarantie te verlenen als het product niet onder de garantievoorwaarden valt, zoals deze hierin worden beschreven.
- Indien Sonim het Product repareert of vervangt, zal voor het Product de originele garantie gelden voor de rest van de periode waarin de originele garantie geldig was of gedurende negentig (90) dagen vanaf

de datum van reparatie, waarbij de langste periode zal gelden. Voor de reparatie of vervanging kunnen units worden gebruikt die gerepareerd zijn en over dezelfde functionele capaciteiten beschikken. De vervangen onderdelen of componenten zullen het eigendom worden van Sonim.

- 4. Deze garantie is niet van toepassing voor storingen van het Product door normale slijtage, of door misbruik of verkeerd gebruik, inclusief maar niet beperkt tot het gebruik op niet-normale wijze, volgens de Sonim-instructies voor het gebruik en onderhoud van het Product. Evenmin biedt deze garantie dekking voor defecten aan het product die het gevolg zijn van een wijziging of aanpassing van de software of hardware, natuurrampen of schade die het gevolg is van vloeistof die in aanraking is gekomen met het Product, voor zover dit niet als acceptabel is omschreven in de gebruikershandleiding bij het Product. Een oplaadbare batterij kan honderden keren worden opgeladen en leeg gaan. Maar deze zal op den duur sliiten – dit is niet een defect. Als de gesprekstijd en standby-tijd beduidend minder wordt dan normaal, is het tijd om de batterij te vervangen. Sonim beveelt aan om alleen de door Sony goedgekeurde batterijen en opladers te gebruiken. Er kunnen tussen de verschillende telefoons kleine verschillen optreden voor wat betreft kleur of helderheid. Er kunnen kleine lichte of donkere puntjes op het scherm verschijnen. Deze worden defectieve pixels genoemd en doen zich voor als individuele punten niet goed hebben gewerkt en deze niet kunnen worden aangepast. Tot drie defectieve pixels wordt als acceptabel beschouwd.
- 5. Deze garantie is niet van toepassing voor storingen van het Product door installaties, wijzigingen of

reparaties, of als het Product wordt geopend door een persoon die geen erkende Sonim-medewerker is. Wanneer schade wordt veroorzaakt aan de zegels van het Product, zal de garantie vervallen.

- De garantie biedt geen dekking tegen defecten aan het Product die zijn veroorzaakt door het gebruik van accessoires of andere randapparatuur die niet door Sonim is aangemerkt als originele accessoires voor gebruik met het Product.
- De 3-jarige garantie dekt niet accessoires of softwareapplicaties van derden; deze vallen onder de garantie van de originele verkoper van deze producten.
- ER BESTAAN GEEN ANDERE UITDRUKKELIJKE 8. GARANTIES, SCHRIFTELIJK OF MONDELING, DAN DEZE GEDRUKTE BEPERKTE GARANTIE. ALLE IMPLICIETE GARANTIES, INCLUSIEF ZONDER BEPERKING DE IMPLICIETE GARANTIE VAN VERKOOPBAARHEID OF GESCHIKTHEID VOOR EEN SPECIFIEK DOEL, ZIJN BEPERKT TOT DE DUUR VAN DEZE BEPERKTE GARANTIE. IN GEEN GEVAL ZAL SONIM OF ZIJN LICIENTIEVERLENERS AANSPRAKELIJK ZIJN VOOR INCIDENTELE OF VERVOLGSCHADE VAN WELKE AARD DAN OOK. INCLUSIEF MAAR NIET BEPERKT TOT VERLIES VAN INKOMEN OF COMMERCIEEL VERLIES; ALLE VERANTWOORDELIJKHEID VOOR DEZE SCHADE WORDT AFGEWEZEN IN OVEREENSTEMMING MET DE WETGEVING.

## Accessoires

Voor de accessoires van Sonim gelden de volgende garanties:

## Accessoires van het Sonim-merk

- Alle accessoires van het Sonim-merk, in-box of optioneel, hebben een garantie van een (1) jaar onder de eenjarige beperkte garantie van Sonim.
- Voor een uitgebreide lijst van de merkproducten van Sonim, ga naar: www.sonimtech.com/accessories.

## Batterij

.

Alle batterijen, zowel ingebouwd als uitneembaar, vallen onder Sonim's beperkte garantie van één (1) jaar.

Beperkte 1-jarige garantie

Sonim verstrekt een beperkte 1-jarige garantie voor deze accessoire (hierna aangeduid als "Product"). Sonim, in overeenstemming met de voorwaarden van deze beperkte 1-jarige garantie, garandeert dat het design, materiaal en vakmanschap waarmee dit product vervaardigd is geen belangrijke defecten heeft op het moment van aankoop van het originele product door de consument, en gedurende een periode hierna van één (1) jaar.

#### Voorwaarden

 Deze garantie is niet van toepassing voor storingen van het Product door normale slijtage, of door misbruik of verkeerd gebruik, inclusief maar niet beperkt tot het gebruik op niet-normale wijze, volgens de Sonim-instructies voor het gebruik en onderhoud van het Product. Evenmin biedt deze garantie dekking voor defecten aan het product die het gevolg zijn van een wijziging of aanpassing van de software of hardware, natuurrampen of schade die het gevolg is van vloeistof die in aanraking is gekomen met het Product, voor zover dit niet als acceptabel is omschreven in de gebruikershandleiding bij het Product.

- Deze garantie is niet van toepassing voor storingen van het Product door installaties, wijzigingen of reparaties, of als het Product wordt geopend door een persoon die geen erkende Sonim-medewerker is. Wanneer schade wordt veroorzaakt aan de zegels van het Product, zal de garantie vervallen.
- De garantie biedt geen dekking tegen defecten aan het Product die zijn veroorzaakt door het gebruik van andere randapparatuur die niet door Sonim is aangemerkt als originele accessoires voor gebruik met het Product.
- 4. ER BESTAAN GEEN ANDERE UITDRUKKELIJKE GARANTIES, SCHRIFTELIJK OF MONDELING, DAN DEZE GEDRUKTE BEPERKTE GARANTIE. ALLE IMPLICIETE GARANTIES, INCLUSIEF ZONDER BEPERKING DE IMPLICIETE GARANTIE VAN VERKOOPBAARHEID OF GESCHIKTHEID VOOR EEN SPECIFIEK DOEL, ZIJN BEPERKT TOT DE DUUR VAN DEZE BEPERKTE GARANTIE. IN GEEN GEVAL ZAL SONIM OF ZIJN LICIENTIEVERLENERS AANSPRAKELIJK ZIJN VOOR INCIDENTELE OF VERVOLGSCHADE VAN WELKE AARD DAN OOK. INCLUSIEF MAAR NIET BEPERKT TOT VERLIES VAN INKOMEN OF COMMERCIEEL VERLIES; ALLE VERANTWOORDELIJKHEID VOOR DEZE SCHADE WORDT AFGEWEZEN IN OVEREENSTEMMING MET DE WETGEVING.

60

## Sonim Xpand

- Alle accessoires van het Sonim-merk, in-box of optioneel, hebben een garantie van drie (3) jaar onder de drie-jarige uitgebreide garantie van Sonim.
- Voor een uitgebreide lijst van Sonim XPandaccessoires, ga naar: www.sonimtech.com/ accessories.

## FCC-verklaring

- Dit apparaat voldoet aan deel 15 van de FCCvoorschriften. Voor de bediening gelden de volgende twee voorwaarden:
  - Dit apparaat mag geen schadelijke interferentie veroorzaken.
  - Dit apparaat moet bestand zijn tegen storingen die het opvangt, met inbegrip van storing die een ongewenste werking kan veroorzaken.
  - Deze apparatuur is getest en voldoet aan de kenmerken en beperkingen van een digitaal apparaat van Klasse B, overeenkomstig Deel 15 van de FCC-voorschriften. Deze beperkingen zijn bedoeld om te voorzien in redelijkerwijs adequate bescherming tegen schadelijke storing bij een installatie in een niet-commerciële omgeving. Deze apparatuur genereert en gebruikt hoogfrequente energie en kan deze ook uitstralen. Als deze apparatuur niet in overeenstemming met de instructies wordt geïstalleerd en gebruikt, kan deze schadelijke storing in de radiocommunicatie veroorzaken. Er bestaat echter geen garantie dat er geen schadelijke storing wordt veroorzaakt in een specifieke installatie. Indien deze apparatuur schadelijke storing veroorzaakt in radio- of televisieontvangst (zoals is vast te stellen door de apparatuur in en weer uit te schakelen) wordt de gebruiker gevraagd om te proberen de storing te verhelpen met behulp van een of meer van de volgende maatregelen:
    - Richt de ontvangstantenne opnieuw of verplaats deze.
    - Vergroot de afstand tussen de apparatuur en de ontvanger.

- Sluit de apparatuur aan op een wandcontactdoos in een ander circuit dan waarop de ontvanger is aangesloten.
- Raadpleeg de leverancier of een ervaren radio-/ televisiemonteur voor assistentie.

#### FCC-waarschuwing

- Veranderingen of wijzigingen die niet uitdrukkelijk goedgekeurd zijn door de partij verantwoordelijk voor compliancy kunnen de toestemming van de gebruiker om met de apparatuur te werken ongeldig maken.
- De antenna('s) die voor deze zender wordt (en) gebruikt moet niet op een plaats staan samen met een andere antenne of zender.
- De landcodeselectie geldt alleen voor modellen buiten de VS en is niet verkrijgbaar voor alle modellen in de VS. Volgens de FCC-voorschriften moeten alle Wi-Fi-producten die in de VS worden verkocht, alleen worden aangepast op kanalen die in de VS functioneren.

## Informatie over blootstelling aan RF(SAR)

Dit toestel voldoet aan de bepalingen van de overheid voor de blootstelling aan radiogolven. Dit apparaat is ontworpen en vervaardigd in overeenstemming met de richtlijnen voor maximale blootstelling aan radiofrequentie (RF), zoals bepaald door de Federal Communications Commission van de Amerikaanse overheid.

De blootstellingsnorm voor draadloze apparatuur maakt gebruik van een meeteenheid welke bekend staat als de Specific Absorption Rate, of SAR. De door de FCC vastgestelde SAR-limiet is 1,6W/kg. Bij tests voor SAR worden door de FCC geaccepteerde standaardposities gebruikt, waarbij het apparaat in alle gemeten frequentiebanden het hoogst toegestane energieniveau gebruikt. Hoewel de SAR wordt bepaald op het hoogste gecertificeerde vermogen, kan het werkelijke SARniveau van het apparaat ver onder de maximumwaarde liggen. Dit is omdat het toestel ontworpen is om met meerdere vermogensniveaus te werken, en dit daarom zijn zendvermogen aanpast aan de bereikbaarheid van het netwerk. Over het algemeen geldt dat hoe dichter men zich bij een basisstation bevindt, hoe minder energie het apparaat

De hoogste SAR-waarde voor het toestel dat bij het testen door de FCC is geëvalueerd is

- Aan het oor 0,93 W/kg (1g).
- Op het lichaam gedragen, zoals wordt beschreven in deze gebruikershandleiding, is dit 0,95 W/kg (1g) (De op het lichaam gedragen afmetingen verschillen per model, naargelang de verkrijgbare accessoires en FCC-bepalingen.)

Hoewel er verschillen kunnen bestaan tussen de verschillende SAR-niveaus van verschillende toestellen, op verschillende plaatsen, voldoen deze allemaal aan de overheidsbepalingen.

De FCC heeft toestemming verleend (Equipment Authorization) om dit model te gebruiken en geëvalueerd dat alle gerapporteerde SAR-niveaus van dit model in overeenstemming zijn met de richtlijnen voor RFblootstelling van de FCC. De SAR-informatie van dit toestel is opgeslagen bij de FCC en kan worden gevonden in de sectie Display Grant op www.fcc.gov/oet/ea/fccid, via FCC ID: WYPL14V012AA.

Op het lichaam gedragen is dit toestel getest en voldoet aan de gebruikersrichtlijnen voor FC-blootstelling van de FCC, voor het gebruik met een accessoire dat geen metaal heeft en op een afstand van minimum 1cm van het lichaam. Het gebruik van andere accessoires kan ertoe leiden dat niet voldaan wordt aan de RF-blootstellingsrichtlijnen van de FCC. Als u niet een op het lichaam gedragen accessoire gebruikt en u het toestel niet aan het oor houdt, plaats de handset dan op een minimale afstand van 1 cm van uw lichaam als het toestel aan staat.

## EC verklaring

Dit apparaat voldoet aan zowel de R&TTErichtlijn, de EMC-richtlijn (2004/108/EC) als aan de Laagspanningsrichtlijn (2006/95/EC) uitgevaardigd door de Europese Commissie.

Er dient een minimale afstand van **1.5** cm te worden aangehouden tussen het lichaam van de gebruiker en het apparaat, inclusief de antenne, tijdens gebruik bij dragen op het lichaam, om aan de vereisten voor blootstelling aan RF-straling te voldoen in Europa.

Het apparaat is getest in overeenstemming met EN60950-1: 2006+A11: 2009+A1: 2010+A12: 2011, het uitvoeren van audiotests voor EN50332 is verplicht.

| Taal                | EC verklaring                                                                                                    |
|---------------------|----------------------------------------------------------------------------------------------------|
| Arabic              | ، تَقَنِّي شُولَا هذه بجوم ب<br>Technologies، نان عي Sonim<br>تابلطتمها، عم قيفاوتم<br>تلصلا تاذ عر خالا مالكجالاو قيس اس للا<br>1990/5 / EC.                                                                                     |
| Deutsch<br>[German] | Hiermit erklärt Sonim<br>Technologies, dass sich das<br>Gerät Sonim XP7 model in<br>Übereinstimmung mit den<br>grundlegenden Anforderungen<br>und den übrigen einschlägigen<br>Bestimmungen der Richtlinie<br>1999/5/EG befindet. |

|  | English               | Hereby, Sonim Technologies,<br>declares that this Sonim XP7<br>model is in compliance with the<br>essential requirements and other<br>relevant provisions of Directive<br>1999/5/EC.                                   |
|--|-----------------------|----------------------------------------------------------------------------------------------------|
|  | Español<br>[Spanish]  | Por medio de la presente Sonim<br>Technologies declara que el<br>Sonim XP7 model cumple con<br>los requisitos esenciales y<br>cualesquiera otras disposiciones<br>aplicables o exigibles de la<br>Directiva 1999/5/CE. |
|  | Français<br>[French]  | Par la présente Sonim<br>Technologies déclare que<br>l'appareil Sonim XP7 model<br>est conforme aux exigences<br>essentielles et aux autres<br>dispositions pertinentes de la<br>directive 1999/5/CE.                  |
|  | Italiano [Italian]    | Con la presente Sonim<br>Technologies dichiara che questo<br>Sonim XP7 model è conforme ai<br>requisiti essenziali ed alle altre<br>disposizioni pertinenti stabilite<br>dalla direttiva 1999/5/CE.                    |
|  | Nederlands<br>[Dutch] | Hierbij verklaart Sonim<br>Technologies dat het<br>toestel Sonim XP7 model in<br>overeenstemming is met de<br>essentiële eisen en de andere<br>relevante bepalingen van richtlijn<br>1999/5/EG.                        |

| Magyar<br>[Hungarian] | Alulírott, Sonim Technologies<br>nyilatkozom, hogy a Sonim XP7<br>model megfelel a vonatkozó<br>alapvető követelményeknek és<br>az 1999/5/EC irányelv egyéb<br>előírásainak.                                   |
|-----------------------|----------------------------------------------------------------------------------------------------|
| Română<br>[Romanian]  | Prin prezenta, Sonim<br>Technologies, declară că acest<br>Sonim XP7 model este în<br>conformitate cu cerințele esențiale<br>și alte prevederi relevante ale<br>Directivei 1999/5 / CE.                         |
| Suomi [Finnish]       | Sonim Technologies vakuuttaa<br>täten että Sonim XP7 model<br>tyyppinen laite on direktiivin<br>1999/5/EY oleellisten vaatimusten<br>ja sitä koskevien direktiivin muiden<br>ehtojen mukainen.                 |
| Svenska<br>[Swedish]  | Härmed intygar Sonim<br>Technologies att denna<br>Sonim XP7 model står I<br>överensstämmelse med de<br>väsentliga egenskapskrav och<br>övriga relevanta bestämmelser<br>som framgår av direktiv 1999/5/<br>EG. |

Alle landen in Europa en Midden-Oosten, Azië.

## Landen waar SONIM XP7 model beschikbaar

## Landen in Europa:

- Nederland
- Frankrijk
- Verenigd Koninkrijk
- Duitsland

## Landen in het Midden-Oosten Azië:

65

- Saoedi-Arabië
- Israël

EC-markering & NB Identificatienummer

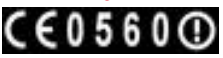

Beschikbaarheid van Sonim XP7 Model

## EG - Conformiteitsverklaring

Sonim Technologies, Inc. verklaart dat de mobiele telefoon Sonim XP7 model in overeenstemming is met de essentiële eisen en andere relevante bepalingen van Richtlijn 1999/5 / EG. Sonim Technologies, Inc. 1825 S. Grant St., Suite 200., San Mateo CA, 94402 United States

Date: January 9, 2015

#### **Declaration of Conformity**

#### We, Sonim Technologies, Inc.,

Address: 1825 S. Grant St., Suite 200., San Mateo, CA, 94402 United States Declare under our own responsibility that the product:

#### Model Name: XP7700 Intended use: LTE Smartphone

Complies with the essential requirements of Article 3 of the R&TTE 1999/5/EC Directive, if used for its intended use and that the following standards have been applied:

1. Health (Article 3.1(a) of the R&TTE Directive)

Applied Standard(s): EN 50566: 2013 / AC:2014 EN 50360: 2001 / A1: 2012 EN 62209-1 : 2006 / -2 : 2010

EN 62479 : 2010

2. Safety (Article 3.1(a) of the R&TTE Directive)

Applied Standard(s): EN 60950-1: 2006 + A11: 2009 + A1: 2010 + A12: 2011 + A2: 2013

#### EN 50332-2: 2003

3. Electromagnetic compatibility (Article 3.1 (b) of the R&TTE Directive)

Applied Standard(s):

- EN 301 489-1 V1.9.2 /-3 V1.6.1 /-7 V1.3.1 /-17 V2.2.1 /-24 V1.5.1
   Radio frequency spectrum usage (Article 3.2 of the R&TTE Directive) Applied Standard(s):
   EN 300 328 V1.8.1
   EN 300 400 - V1.6.1 /-2 V1.4.1
   EN 301 908-1 V6.2.1 /-2 V6.2.1 /-13 V6.2.1
- EN 301 511 V9.0.2
- EN 302 291-1 V1.1.1 / -2 V1.1.1
- EN 301 893 V1.7.1

#### Avena Xu

Sonim Technologies, Inc. Tel.: +86 001 650 378 8109 E-mail: avena.xu@sonimtech.com

# Index

## А

Android Veiligheid 33 Automatische nieuwe poging 46

## В

Batterij Oplaadindicator 13 Behang 23 Bluetooth apparatuur 28 Bluetooth Tethering 31

## С

Index

Camera 54 Cell Broadcast 32 Conformiteitsverklaring 63

## F

Favorietenvak 19

#### G

Garantie 58 Gegevensgebruik 29 Geheugengebruik 27 Gesprek blokkeren 46 Google Now 57 Google-rekening 18 Google Search 57

#### Н

Handschoen-modus 24

Indicatoren in het Startscherm 20

## Κ

Koppelen van Bluetoothapparatuur. 29

## Μ

Mobiel netwerk 32 Multimedia Speler 54 Muziek Speler 54

#### Ν

Nabijheidssensor 46 NFC 30

#### Ρ

Persoonlijk woordenboek 25

Pictogram Alle Apps 19

## R

Reset 35

## S

SAR 11 Schadelijke toepassingen 34 Snelle reacties 44 Sonim XP7 11 Spellingscontrole 25 Spraakinstellingen 25 Sturen van SMS/MMS-bericht 48 Synchroniseren met Googlerekening 36

## Т

Taalinstellingen 24 Tethering & amp; Portable Hotspot 30

TTY-modus 46

#### V

Vaste nummers die worden gedraaid 45

Vergrendelscherm gebruiken Gezichtsontgrendeling: 22 Vibratorstand 44 Vliegtuigmodus 30 Voicemail 44

VPN-verbinding VPN bewerken 31

## W

Wi-Fi 30 Witte lijst 46

## Ζ

Zonder SIM-kaart 22 Zwarte lijst 45